# JVC

# 4K MEMORY CARD CAMERA RECORDER GY-HC550U/GY-HC550E GY-HC500U/GY-HC500E/GY-HC500SPCU INSTRUCTIONS (BASIC)

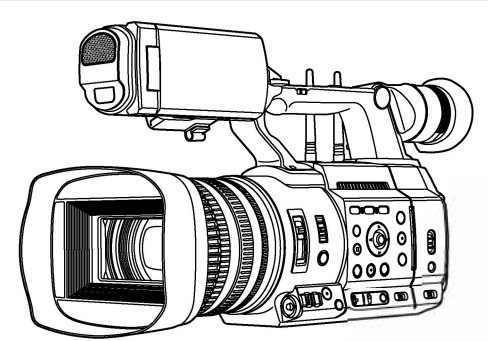

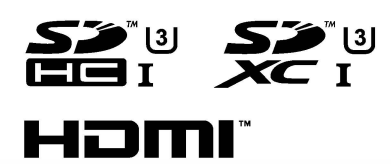

HIGH-DEFINITION MULTIMEDIA INTERFACE

Tento manuál poskytuje stručné vysvětlení funkcí kamery.

# CONNECTED CAM"

Anténa pro WiFi komunikace není součástí modelů: GY-HC500U/GY-HC500E/GY-HC500SPCU.

### **Mobile User Guide**

Jste-li venku, můžete využít manuál i ve svém mobilu s OS Android nebo iPhone.

http://manual3.jvckenwood.com/pro/mobile/global/

Dokument Mobile User Guide si prohlédnete v prohlížeči vašeho telefonu Android/iPhone.

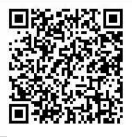

#### Vyplní zákazník:

Níže zapište sériové číslo, umístěné na zadním panelu. Tuto informaci si uchovejte jako referenční na později.

GY-HC550U/GY-HC500U/ Model No. GY-HC500SPCU Serial No.

#### Než začnete, přečtěte si následující:

Děkujeme za zakoupení produktu JVC. Než s ním začnete pracovat, přečtěte si pečlivě instrukce, abyste co nejlépe využili všech jeho možností. V tomto manuálu, je každé číslo modelu uvedeno bez písmene (U/E), které popisuje cílový kontinent. (U: pro USA a Kanadu, E: pro Evropu) Pouze "U" modely (GY-HM600U) jsou vyhodnoceny jako UL.

# Důležité bezpečnostní upozornění

- 1. Přečtěte si instrukce.
- 2. Řiďte se těmito instrukcemi.
- 3. Dbejte všech varování.
- 4. Sledujte veškeré instrukce.
- 5. Nepoužívejte přístroj tam, kde hrozí kontakt s vodou.
- 6. Čistěte jej pouze suchým hadříkem.
- 7. Ponechejte volné chladící otvory. Instalujte přístroj přesně podle instrukcí výrobce. Nestavějte
- jej poblíž zdrojů tepla jako topení, teplometů, kamen a podobných objektů (včetně zesilovačů), jež produkují teplo.
- **9.** Zabraňte tomu, aby byl přívodní kabel uvolněný nebo potrhaný, především na obou koncích.

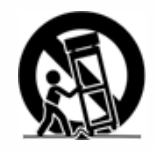

- **10.** Používejte pouze doplňky a příslušenství, doporučené výrobcem.
- **11.** Nepoužívejte vozík, podstavec, nebo stolek, kromě těch, které doporučuje výrobce, nebo jsou dodány s produktem. Pokud použijete vozík, dbejte na to, aby nedošlo k převrhnutí.
- **12.** Před bouřkou, nebo když nebude delší dobu používán, vytáhněte přístroj ze zásuvky.
- 13. Servisní zásahy svěřte odborným servisním technikům. Servisní zásah je vyžadován, je-li přístroj poškozen libovolným způsobem, včetně napájecího kabelu či zástrčky, když pronikne dovnitř kapalina nebo zapadnou objekty, přístroj byl vystaven dešti nebo silné vlhkosti, když nefunguje normálně nebo když upadne.

# Bezpečný provoz

Toto zařízení splňuje Část 15 Pravidel FCC. A to v následujících dvou podmínkách: (1) Zařízení nesmí vyzařovat nebezpečnou interferenci a (2) musí akceptovat jakoukoliv přijatou interferenci, včetně interference, která způsobí nežádoucí operaci.

. . . . .

Jakékoliv úpravy nebo modifikace zařízení, které nejsou písemně poskytnuty JVC, mohou vést ke ztrátě oprávnění pracovat se zařízením. Toto zařízení bylo testováno a splňuje limity jako Class A digitální zařízení, podle Části 15 Pravidel FCC. Tyto limity upravují povolení odpovídající míry ochrany proti škodlivé interferenci při instalaci v komerčním prostředí. Tento nástroj generuje, využívá a může vyzařovat radiové frekvence, a pokud není instalován a využíván v souladu s těmito pokyny, může způsobit ovlivňování interferencí radiové komunikace. Práce s tímto zařízením v takové oblasti by mohlo způsobit škodlivou interferenci, a v takovém případě bude požadováno napravit interferencí způsobenou škodu na vlastní náklady.

#### Informace pro uživatele k likvidaci elektrických a elektronických zařízení (domácnosti)

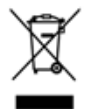

Uvedený symbol na výrobku nebo v průvodní dokumentaci znamená, že použité elektrické nebo elektronické výrobky nesmí být likvidovány společně s komunálním odpadem. Za účelem správné likvidace výrobku jej odevzdejte na určených sběrných místech, kde budou přijata zdarma. Správnou likvidací tohoto produktu pomůžete zachovat cenné přírodní zdroje a napomáháte prevenci potenciálních negativních dopadů na životní prostředí a lidské zdraví, což by mohly být důsledky nesprávné likvidace odpadů. Další podrobnosti si vyžádejte od místního úřadu nebo nejbližšího sběrného místa. Při nesprávné likvidaci tohoto druhu odpadu mohou být v souladu s národními předpisy uděleny pokuty.

Dovozce a distributor pro ČR

DISK Systems, s.r.o. Geologická 2/575 152 00 Praha 5 - Barrandov Tel.: +420 222 267 520 e-mail: video@disk.cz www.disk.cz

V případě reklamace kontaktujte svého prodejce.

# OBSAH

# Úvod

| Bezpečnostní předpisy | 4  |
|-----------------------|----|
| Obsah                 | 14 |
| Obsah balení          | 14 |
| Označení částí        | 15 |
|                       |    |

### Příprava

| Nastavení před použitím | 18 |
|-------------------------|----|
| Zdroj napájení          | 19 |
| Zdroj napájení          | 20 |
| Záznamová media         | 22 |

### Záznam

| Základní procedury natáčení             | 26 |
|-----------------------------------------|----|
| Výběr definice systému, formátu souboru |    |
| a videa                                 | 27 |
|                                         |    |

# Přehrávání

| Přehrávání nahran | ých klipů | <br>8 |
|-------------------|-----------|-------|
|                   |           | <br>  |

### Zapojení do sítě

| Funkce síťového zapojení        | 29 |
|---------------------------------|----|
| Příprava síťového zapojení      | 30 |
| Připojení do sítě               | 31 |
| Připojení z webového prohlížeče | 32 |

### Ostatní

| Hierarchie menu                 | 22  |
|---------------------------------|-----|
|                                 | 33  |
| Základní funkce v menu          | 34  |
| Zobrazení v režimu kamera       | 35  |
| Zobrazení v režimu media        | 40  |
| Obrazovka stavu (status screen) | 42  |
| Problémy a potíže               | 43  |
| Zásady správného používání      | .45 |
| Specifikace                     | 48  |
| Software License Agreement      | 53  |
| Důležité informace o softwaru   | 54  |

# Používaní symboly v textu

 Pozor
 : Popisuje důležité zásady správného používní produktu.

 Memo
 : Popisuje referenční infromaci jako omezení funkce či používání.

 Indikuje referenční číslo stránky

 550
 : Vlastnost, která je pouze u GY-HC550U/GY-HC550E

 500
 : Vlastnost, která je pouze u GY-HC500U/GY-HC500E/GY-HC500SPCU

 SPC
 : Vlastnost, která je pouze u GY-HC500SPCU

# Obsah balení

Ověřte, zda balení obsahuje kameru a tyto součásti.

| Příslušenství                       |   |  |  |  |
|-------------------------------------|---|--|--|--|
| Warranty Card (U model only)        | 1 |  |  |  |
| INSTRUCTIONS (BASIC)                | 1 |  |  |  |
| AC Adapter                          | 1 |  |  |  |
| Power Cord (U model: 1, E model: 2) |   |  |  |  |
| Baterie                             | 1 |  |  |  |
| Wireless LAN Anténa 550             | 2 |  |  |  |

Velká gumová očnice připevněná na kameře.

# NÁZVY ČÁSTÍ

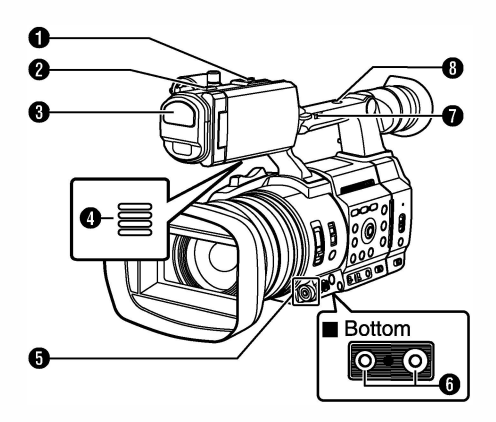

Patice Pro montáž běžně dostupných světel a příslušenství.

- 2 Tally indikátor
- 3 Vestavěný mikrofon
- A Reproduktor
- Střížové tlačítko (▲ ▼ ◆ )/Set tlačítko (●)
- Tripod Mounting Screw Hole
- [FIXN AR/OFF] přepínač rychlosti zoomu
- 8 Závit pro připevnění příslušenství

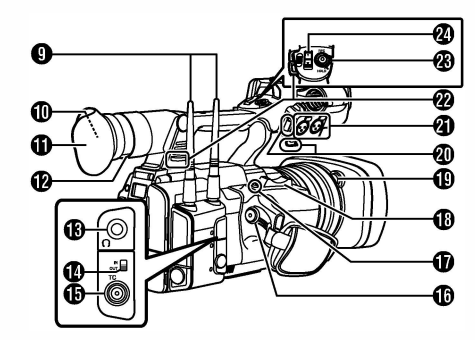

- Připojení bezdrátové LAN antény 550
- Hledáček
- Očnice
- Páka kompenzace očních vad
- B [O] Sluchátkový výstup
- [TC IN/OUT] přepínač TC
- [TC] TC Input/Output konektor
- [REC] Record Trigger tlačítko spustí/zastaví záznam.
- [EXP.FOCUS/9] uživatelské tlačítko 9 / rozšířený asistent ostření
- 🚯 Páka (kolíbka) Zoom na gripu
- Tlačítko uvolnění sluneční clony
- Svorka pro externí mikrofon
- (INPUT1/INPUT2) Audio konektory vstup 1 a 2 (XLR 3-pin x 2)
- Uchycení popruhu (x2)
- (BEC/HOLD] Record Trigger tlačítko/zámek

spustí/zastaví záznam.

Nastavením přepínače na [HOLD] zamknete

tlačítko [REC] Trigger.

🛿 Páka (kolíbka) Zoom na rukojeti

# Boční ovládací panel

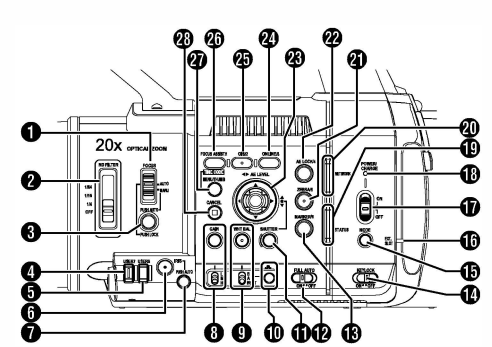

- [FOCUS AUTO/MANU] přepínač ostření
- [ND FILTER] přepínač ND filtru
- [PUSH AUTO/PUSH LOCK] Focus Push Auto/ Push Lock - tlačítko vynucení a zamknutí ostření
- (USER7) uživatelské tlačítko 7
- [USER8] uživatelské tlačítko 8
- 6 [IRIS] Iris Auto/Manual tlačítko přepnutí clony
- [PUSH AUTO] Iris Push Auto tlačítko
- (B) [GAIN] Gain Auto/Manual tlačítko výběru/
  - [L/M/H] přepínač citlivosti
- [WHT BAL] White Balance Auto/Manual Tlačítko výběru vyvážení bílé
- [B/A/PRESET] přepínač hodnot
- Image: Mastavení WH jedním stisknutím
- [SHUTTER] Shutter Speed Auto/Manual
  - tlačítko výběru rychlosti závěrky
- [FULL AUTO ON/OFF] přepínač na plně automatický režim
- [MARKER/6] Marker/User 6 tlačítko
- [KEYLOCK ON/OFF] Key Lock Switch
- [MODE] Camera/Media tlačítko rezimu
- EXT.SLOT lampa/světlo
- [POWER ON/OFF] Lock Power ON/OFF Switch
- POWER/CHARGE LED indikátor nabíjení a napájení
- STATUS LED stavový indikátor
- NETWORK LED indikátor sítě

② [ZEBRA/5] Zebra/User 5 uživatelsky programovatelné tlačítko 5/Zebra
 ② [AE LOCK/4] AE Lock/User 4 uživatelsky programovatelné tlačítko 4/uzamčení AE
 ③ křížové tlačítko(▲▼◆)/Set tlačítko (●)
 ③ [ONLINE/3] Online/User 3 uživatelsky programovatelné tlačítko 3 /online
 ④ [OIS/2] Optický stabilizátor/User 2 uživatelsky programovatelné tlačítko 2
 ④ [FOCUS ASSIST/1] Focus Assist/User 1 uživatelsky programovatelné tlačítko 1 /asist ostření
 ④ [MENU/THUMB] Menu/Thumbnail tlačítko
 ④ [CANCEL] Cancel tlačítko

# Zadní panel

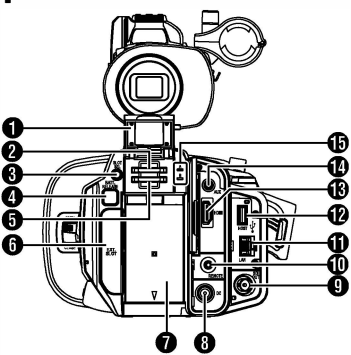

- 1 kryt SD karet
- Slot na SD kartu A
- 3 [SLOT SEL] tlačítko přepínání mezi sloty
- [BATT.RELEASE] pojistka k uvolnění baterie
- 5 Slot na SD kartu B
- [EXT.SLOT]
- Baterie
- [DC] konektor napájení
- [SDI OUT] SDI obrazový výstup
- [REMOTE] konektor pro ovladač
- [LAN] síťový konektor
- [HOST] USB Host
- (HDMI) HDMI obrazový výstup
- [AUX] AUDIO
- indikace zapisování/čtení karty A/8

# LCD Monitor

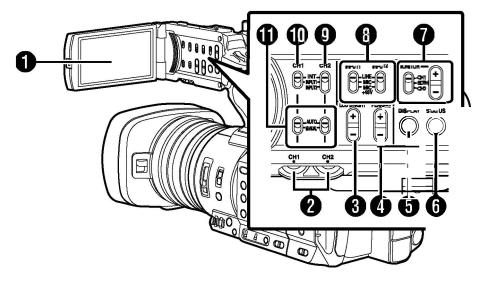

- LCD Monitor
- 2 [CH1/CH2] nastavení úrovně záznamu zvuku
- [LCD BRIGHT +/-] tlačítka nastavení jasu displeje
- [PEAKING +/-] LCDNF nastavení úrovně
- zvýraznění okrajů peakingu
- [DISPLAY] tlačítko displeje
- [STATUS] tlačítko zobrazení stavu na displeji
- [MONITOR]/[+/-] výběr monitoringu audia /nastavení hlasitosti
- [INPUT1/INPUT2] výběr vstupu zvuku
- [CH2] CH2 přepínač vstupního signálu
- [CH1] CH1 přepínač vstupního signálu
- [CH1/CH2 AUTO/MANUAL] CH1/CH2 přepínač režimu záznamu

### Objektiv

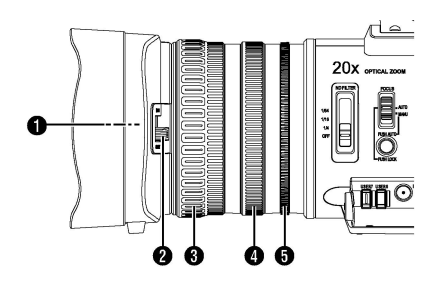

#### 1 závit pro montáž filtru

Memo : -

vhodný pro instalaci filtru s průměrem 82 mm

- před montáží filtru odmontujte sluneční clonu.
- posuvník krytky objektivu
- Kroužek pro ovládání ostření
- Kroužek pro ovládání zoomu
- 5 Kroužek ovládání clony

# Nastavení před použitím

# Nastavení popruhu na držáku

Rozepněte suchý zip na polstrování a upravte pozici popruhu, tak aby pohodlně obepínal ruku.

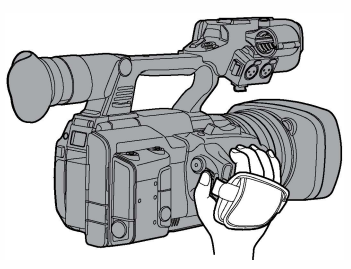

#### Pozor:

 Pokud je popruh moc volný, kamera by vám mohla při úpavě vyklouzpout a porouchat so

únavě vyklouznout a porouchat se.

# Připevnění externího mikrofonu (prodává se zvlášť)

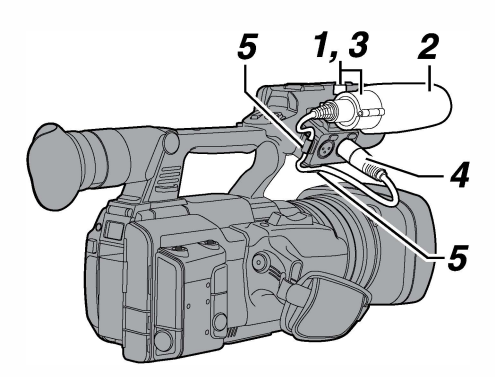

- Uvolněte kolík na držáku mikrofonu proti směru hodinových ručiček.
- 2 Umístěte mikrofon do držáku mikrofonu
- 3 Utáhněte kolík pro zabezpečení mikrofonu.
- **4** Připojte kabel mikrofonu do vstupních konektorů na kameře. [INPUT1] nebo [INPUT2]
- 5 Nasaďte kabel mikrofonu do svorky
- 6 Nastavte vstup mikrofonu na kameře

### Upevnění antény pro bezdrátové připojení (Součástí) 550

Připevněte anténu bezdrátového přenosu, upevněte otáčením po směru hodinových ručiček. Držte kameru druhou rukou při šroubování.

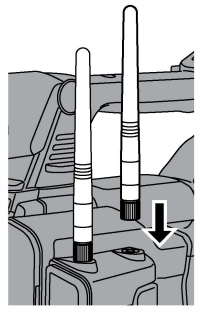

#### Pozor: -

- Při silném zacházení nebo nárazech můžete anténu poškodit, buďte tedy při používání a montáži na anténu opatrní.
   Při poškození antény se výměna účtuje jako oprava mimo rozsah záruky
   (Part number T9A-0095-00)
- Používejte držák antény bez odmontování.

# Otevření a zavření krytu objektivu

Přepínačem otevřete nebo uzavřete kryt objektivu. Před natáčením sundejte kryt objektivu. Pokud kameru nepoužíváte, vraťte kryt zpět.

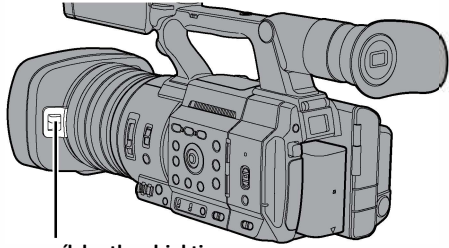

posuvník krytky objektivu

Pozor: -

 Při nasazování krytu nepoužívejte hrubou sílu. Mohli byste poškodit optiku nebo kryt.

# Posuvník krytky objektivu

Kamera může pracovat na baterie nebo s připojeným adaptérem.

#### Pozor:-

- Vypněte kameru [POWER ON/OFF] vypínačem na "OFF", než vyměníte zdroj napájení kamery.
- Pro dobíjení baterie nabíječkou, používejte prosím originální nabíječku doporučenou k baterii.

# Používání baterie

# Nabíjení baterie

- Nabijte baterii hned po zakoupení nebo když dochází energie v baterii.
- \* Baterie není po zakoupení nabitá.

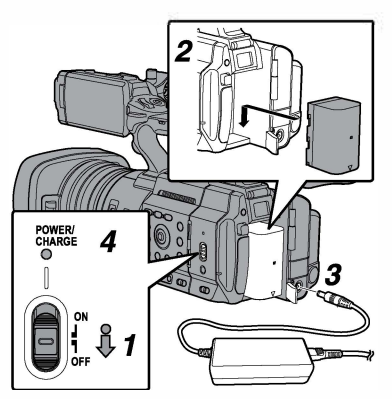

- Podržte tlačítko zámku ve střední poloze [POWER ON/OFF] a nastavte "OFF".
- 2 Připevněte dodanou baterii. Zasuňte ji, až zapadne se slyšitelným cvaknutím.
- 3 Kabel přiloženého AC adaptéru zapojte do konektoru [DC]. Otevřete kryt konektoru [DC] a zapojte dle schématu
- 4 Zapojte adaptér do zásuvky.
  - LEDka [POWER/CHG] při nabíjení bliká po nabití zhasne.
  - Po nabití odpojte AC adaptér.

Memo : -

 Blikání indikátoru [POWER/CHARGE] během nabíjení udává úroveň nabití.

| [POWER/CHARGE] Lamp<br>during "POWER.OFF" | Úroveň nabití |
|-------------------------------------------|---------------|
| Bliká oranžová<br>4x za sekundu           | Méně než 25%  |
| Bliká oranžová<br>3x za sekundu           | Méně než 50%  |
| Bliká oranžová<br>2x za sekundu           | Méně než 75%  |
| Bliká oranžová<br>1x za sekundu           | Méně než 100% |
| Světlo zhasne                             | Plně nabito   |

 Baterii můžete nabíjet i při provozu pomocí AC adaptéru. Indikátor běhm spuštění svítí zeleně.

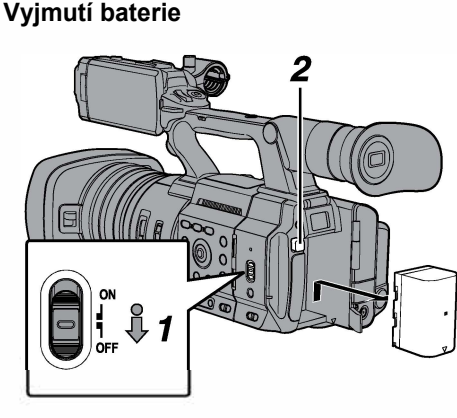

- Podržte tlačítko zámku (modré) ve střední poloze [POWER ON/OFF] a nastavte "OFF".
- 2 Podržte tlačítko [BATT. RELEASE], stiskněte a vyjměte baterii ve směru šipky.

#### Pozor:-

- Nevyjímejte baterii, pokud je kamera zapnutá a [POWER ON/OFF] je v pozici "ON".
- Ponecháte-li kaméru s vloženou baterií, vybíjí se, i když je vypínač [POWER ON/OFF(] v poloze "OFF".
   Proto vyjměte baterii, pokud kameru nepoužíváte.

### Řízené nabíjení a doba souvislého záznamu

#### doba nabíjení

BN-VC296G (příslušenství): cca. 5 hodin \* když je kamera vypnutá

#### Memo:

- Jestliže začnete baterii dobíjet, dokud je ještě teplá, nemusí se plně nabít.
- Dobíjení baterie doporučujeme v teplotním rozmezí 10 °C a 35 °C (50 °F a 95 °F). Baterie se nemusí plně vybít, nabít, nebo se nabíjecí doba prodlouží, pokud se děje v chladném prostředí (pod 10°C/ 50°F). Při nabíjeni v teplotách nad 30°C může zkrátit životnost baterie.

#### ■ Souvislá pracovní doba baterie BN-VC296G : cca. 2 h 40 min (\*1)

cca. 2 h 50 min (\*2)

\*1 Když je [System] nastaven na "4K" a ostatní nastavení jsou uvedeny do továrního nastavení.
\*2 Když je [System] nastaven na "HD" a ostatní nastavení jsou uvedeny do továrního nastavení.

#### Memo : -

- Pracovní doba se může lišit podle stáří baterie, podmínek nabíjení a pracovního prostředí.
- V chladném prostředí se pracovní doba zkracuje.
- Pracovní doba se může zkrátit, pokud použijete motorizovaný posun, zapojíte příslušenství, nebo když často používáte LCD monitor
- Chcete-li zakoupit náhradní baterie a nabíječku, kontaktujte dealera JVC.

# Používání AC napájení (DC IN Power)

Používejte AC adaptér dodaný s kamerou.

# Počáteční nastavení

Při prvním zapnutí se objeví obrazovka počátečního nastavení kamery. Nastavte Datum/ čas pro vestavěné hodiny [Initial Setting]. Veškeré operace jsou zablokované, dokud nedokončíte počáteční nastavení.

#### Memo : -

- Během nastavení doporučujeme napájet kameru ze sítě.
- Ověřte, že je objektiv uzavřený krytem.
- Podržte tlačítko zámku (modré) ve střední poloze [POWER ON/OFF(CHG)] a nastavte "ON". Objeví se obrazovka Initial Setting.
  - Pro U modely

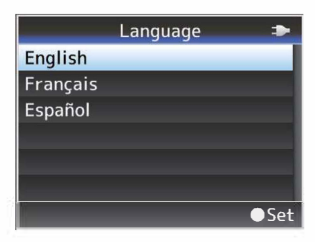

#### Pro E modely

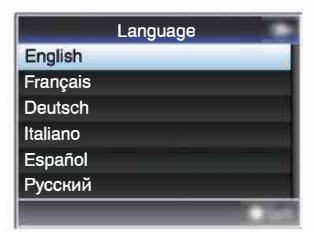

#### Memo : -

 Menu a zprávy na obrazovce LCD nebo hledáčku jsou zobrazovány ve vybraném jazyce. 2 Jazyk vyberte křížovým tlačítkem (▲ ▼), a stiskněte set tlačítko (●). Objeví se okno diagnostiky

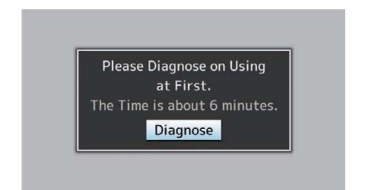

- 3 Ujistěte se, že je kryt objektivu uzavřen a pak stiskněte tlačítko Set (●).
  - začne diagnostika
  - Objeví se okno průběhu diagnostiky až diagnostika skončí, objeví se okno s nápisem "Complete Diagnosis"

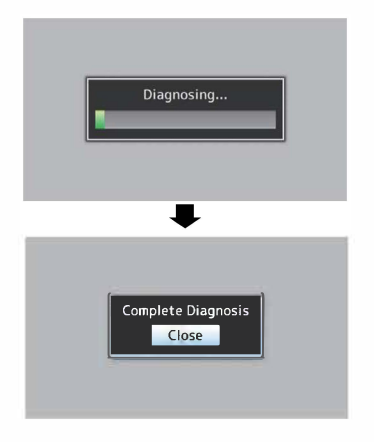

#### Memo : -

 diagnostika trvá cca 6 minut, během té doby s kamerou nic nedělejte, abyste nezpůsobili chybu. 4 Stiskněte tlačítko Set (●) pro potvrzení.

**Objeví se okno** nastavení data a času [Date/Time]

pro U modely

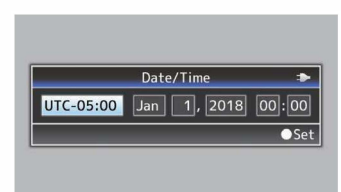

#### • pro E modely

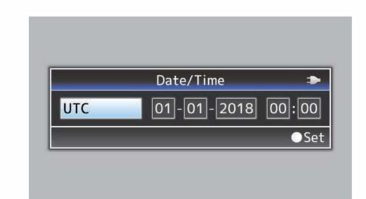

#### 5 Nastavte zónu, datum a čas.

A Posuňte kurzor tlačítky (◀►) a zvolte položku pro nastavení.

B Změňte hodnoty tlačítky (▲▼).

#### 6 Stiskněte tlačáítko Set (●) pro potvrzení

Hodiny jsou nastaveny na 0 sekund vstupního data/času

#### Memo : -

- Upravený datum/čas se zobrazí na LCD monitoru i v hledáčku, a lze jej nahrát na SD kartu.
- Hodnotu položky YEAR lze nastavit v rozsahu "2000" až "2099".
- Nastavené hodnoty jsou uložené v interní paměti a čas je napájen interní baterií, tedy hodiny běží i když kameru kompletně odpojíte od všech zdrojů.

# Záznamová media

Kamera ukládá video i audio soubory kromě kvality "4K EXT (SSD)" na SD kartu (není součástí balení). Audio a video v režimu "4K EXT (SSD)" se ukládají na SSD disk (není součástí) v záznamovém adaptéru KA-MC100 SSD MEDIA ADAPTER (není součástí) který se vloží do [EXT.SLOT].

# Paměťové karty

#### Formáty záznamu a k nim vhodné SD karty

| System               | Format                                      | Bit Rate                                                                                                  | SD karta                                        |  |
|----------------------|---------------------------------------------|----------------------------------------------------------------------------------------------------|-------------------------------------------------|--|
| High-<br>Speed<br>4K | QuickTime<br>(H.264)                        | 4:2:21.9<br>70M (XHQ),<br>4:2:21.9<br>50M (XHQ),<br>50M (XHQ),<br>35M (UHQ)<br>4:2:21.9<br>150M,<br>150M, | UHS-I U3<br>(UHS-I V30)<br>nebo vyšší           |  |
| HD                   |                                             | 70M<br>4:2:21.9<br>70M (XHQ),<br>4:2:21.9<br>50M (XHQ),<br>50M (XHQ),<br>50M (XHQ)                        | UHS-I U1<br>Class 10<br>UHS-I V10<br>nebo vyšší |  |
|                      | QuickTime<br>(MPEG2),<br>MXF (MPEG2)<br>550 | 35M (UHQ)<br>35M (HQ),<br>25M (SP)                                                                        | UHS-I U1 (V10)<br>Class 6                       |  |
|                      | (U model)<br>MP4<br>(H.264)<br>(E model)    | 12M (LP)<br>12M (LP),<br>8M (LP)                                                                          | nebo vyšší                                      |  |
| SD                   | -                                           | -                                                                                                    | UHS-I U1 (V10)                                  |  |
| Web                  | -                                           | -                                                                                                    | Class 4<br>nebo vyšší                           |  |

Pozor : -

 Doporučujeme používat karty značek Panasonic, TOSHIBA nebo SanDisk

# SSD disky

Výběr disku volte podle manuálu přiloženém u SSDMEDIA ADAPTER, který se zasouvá do slotu [EXT.SLOT].

Pozor: -

 Pro seznam kompatibilních (testovaných) SSD disků navštivte produktovou stránku.

# Odhadovaná délka záznamu na SD kartu

Údaje jsou pro představu kolik záznamu můžete nahrát na kartu. Mohou se objevit rozdíly v závislosti na <u>SD</u> kartách, baterii a dalších podmínkách.

 Časy se mění podle nastavení v položkách [System], [AFormat], [AResolution], [ABit Rate] a [BResolution].

| System     | 4K                  |                   |     |  |  |
|------------|---------------------|-------------------|-----|--|--|
| Format     |                     | QuickTime (H.264) |     |  |  |
| Resolution |                     | 3840x2160         |     |  |  |
| Bit Rate   | 4:2:2 4:50 150M 70M |                   |     |  |  |
| 8 GB       | 6                   | 6 6               |     |  |  |
| 16 GB      | 12 12               |                   | 26  |  |  |
| 32 GB      | 25 25               |                   | 53  |  |  |
| 64 GB*     | 50                  | 50                | 106 |  |  |
| 128 GB*    | 100                 | 100               | 212 |  |  |
| 256 GB*    | 199 200 424         |                   |     |  |  |
| 512 GB*    | 399                 | 401               | 848 |  |  |

SDXC

(minuty)

| ; | System    | HD,<br>HD+Web (HD) |                        |          | SD,<br>HD<br>+Web<br>(Web)  | HD+<br>(W   | Web<br>eb)  |
|---|-----------|--------------------|------------------------|----------|-----------------------------|-------------|-------------|
|   | Format    |                    |                        | QuickTim | ie (H.264)                  | )           |             |
| R | esolution | 1920x<br>1080      | 1920x1080,<br>1280x720 |          | 720x<br>480,<br>720x<br>576 | 960x<br>540 | 480x<br>270 |
| I | Bit Rate  | XHQ<br>(70M)       | XHQ<br>(50M)           | UHQ      | HQ                          | HQ          | LP          |
|   | 8 GB      | 13                 | 18                     | 25       | 96                          | 274         | 588         |
|   | 16 GB     | 26                 | 36                     | 51       | 194                         | 556         | 1190        |
|   | 32 GB     | 52                 | 73                     | 103      | 391                         | 1119        | 2396        |
|   | 64 GB*    | 105                | 147                    | 207      | 785                         | 2243        | 4804        |
| 1 | 128 GB*   | 210                | 295 415                |          | 1572                        | 4495        | 9626        |
| 2 | 256 GB*   | 420                | 590 832                |          | 3147                        | 8998        | 19270       |
| 5 | 512 GB*   | 839                | 1180                   | 1664     | 6297                        | 18004       | 38557       |
| * |           |                    |                        |          |                             |             |             |

SDXC

(minuty)

| System     | HD                                              |           |                |                 |  |
|------------|-------------------------------------------------|-----------|----------------|-----------------|--|
| Format     | QuickTime<br>(MPEG2) 550,<br>MXF<br>(MPEG2) 550 |           | Exch<br>MP4 (I | ange,<br>H.264) |  |
| Resolution | 1920x1080,<br>1440x1080,<br>1280x720            | 1440x1080 | 1280x720       |                 |  |
| Bit Rate   | HQ                                              | HQ SP     |                | LP (8M)         |  |
| 8 GB       | 25                                              | 35        | 68             | 97              |  |
| 16 GB      | 51                                              | 70        | 139            | 197             |  |
| 32 GB      | 103                                             | 141       | 279            | 396             |  |
| 64 GB*     | 206                                             | 283       | 580            | 794             |  |
| 128 GB*    | 412                                             | 566       | 1121           | 1592            |  |
| 256 GB*    | 825                                             | 1133      | 2245           | 3186            |  |
| 512 GB*    | 1651                                            | 2267      | 4482           | 6376            |  |
| * SDXC     |                                                 |           | (min           | uty)            |  |

#### Memo : -

- Pokud SD karta obsahuje soubory, které byly nahrané jiným zařízením než touto kamerou, délka záznamu může být kratší, nebo mohou nastat chyby při nahrávání.
- Pro každý formát je možné uložit až 600 souborů na jednu SD kartu. Když počet souborů dosáhne 600 zbývající místo bude zobrazeno jako 0m a nelze dál nahrávat i přesto, že je na kartě nějaké místo.
- Když je položka [System] nastavená na "High-Speed", zbývající čas místa na kartě bude ubývat rychleji.

#### Odhadovaný čas záznamu na SSD

Data jsou pro představu kolik záznamu můžete nahrát na SSD. Mohou se objevit rozdíly v závislosti na disku, baterii a dalších podmínkách.

 Časy se mění podle nastavení v položkách [System], [Format], [Resolution], [F.IIBit Rate] a [Resolution].

| System     | 4K EXT (SSD) |     |       |       |     |       |
|------------|--------------|-----|-------|-------|-----|-------|
| Format     |              |     | Pro   | Res   |     |       |
| Resolution |              |     | 3840  | x2160 |     |       |
| Frame Rate | 60p          |     |       |       | 50p |       |
| Bit Rate   | 422HQ        | 422 | 422LT | 422HQ | 422 | 422LT |
| 500 GB     | 34           | 50  | 72    | 40    | 60  | 86    |
| 1 TB       | 67           | 101 | 144   | 80    | 121 | 173   |
| 2 TB       | 134          | 201 | 289   | 161   | 241 | 346   |
| Frame Rate | 30p          |     |       | 25p   |     |       |
| Bit Rate   | 422HQ        | 422 | 422LT | 422HQ | 422 | 422LT |
| 500 GB     | 67           | 100 | 144   | 80    | 120 | 172   |
| 1TB        | 134          | 201 | 288   | 161   | 240 | 345   |
| 2TB        | 268          | 402 | 576   | 321   | 481 | 690   |
| Frame Rate | 24p          |     |       |       |     |       |

| Frame hate |       | 24p   |       |
|------------|-------|-------|-------|
| Bit Rate   | 422HQ | 422   | 422LT |
| 500 GB     | 84    | 125   | 180   |
| 1 TB       | 167   | 251   | 359   |
| 2 TB       | 335   | 502   | 719   |
|            |       | (mini | itv)  |

### Vložení SD karty

Tato kamera je vybavena dvěma sloty pro karty (Slot A a B) pro nahrávání video/audio a jejich přehrávání.

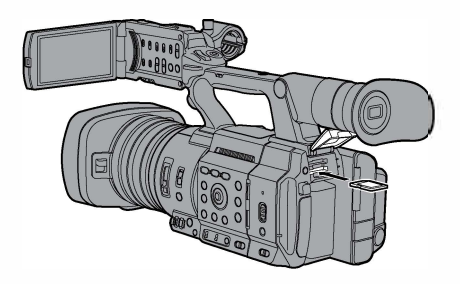

- 1 Otevřete kryt SD karty.
- 2 Vložte SD kartu seříznutým rohem vpřed Stavový indikátor slotu karty, do kterého jste vložili kartu, se rozsvítí červeně.
- 3 Uzavřete kryt SD karty.

#### Vkládání SSD Adaptéru

Kamera je vybavena slotem na externí adaptér [EXT.SLOT] pro záznam a přehrávání v kvalitě "4K EXT (SSD)" quality.

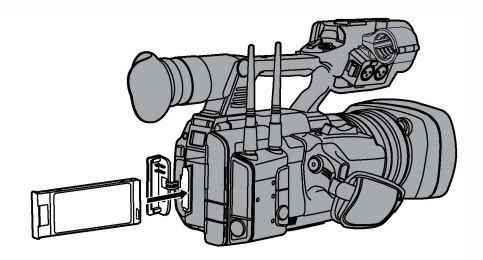

#### 1 Vypněte kameru.

- 2 Vyjměte baterii
- 3 Otevřete krytku EXT.SLOT
- **4** S USB konektorem adaptéru SSD MEDIA směrem dolů vložte adaptér do slotu [EXT.SLOT]. Vlože ji tak hluboko dokud do sebe nezapadnou konektory.
- 5 Zavřete krytku EXT.SLOT
- 6 Připojte baterii
- 7 Zapněte kameru

#### Formátování (Inicializace) paměti pro záznam

Jestliže vložíte do kameru kartu a objeví se v oblasti pro zbývající prostor na mediu hláška [!FORMAT]. Zformátujte kartu příkazem z menu. Důvodem jsou:

- Nezformátované SD karty
- SD karty, zformátované s odlišným souborovým systémem

Pozor : -

- Ověřte zformátování SD karty v této kameře. SD karty, zformátované v PC a jiných periferiích, v této kameře nelze použít.
- V oblasti pro zbývající prostor na SD kartě se objeví hláška [!RESTORE], pokud je potřeba kartu obnovit/vyměnit.
- vyberte [System] → [Media] → [Format Media].

2 Zvolte slot, kde chcete SD kartu zformátovat a stiskněte Set (●).

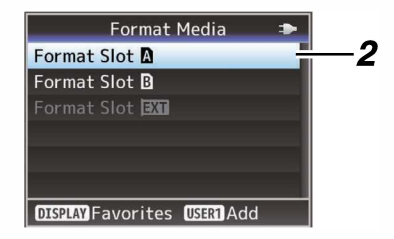

- 3 Objeví se stav zvolené SD karty.
- 4 Zvolte [Format] a stiskněte Set(●).

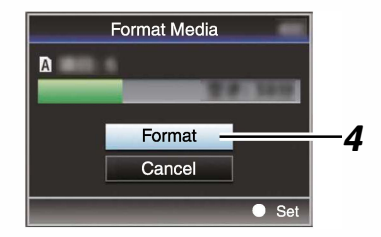

#### 5 Spustí se formátování

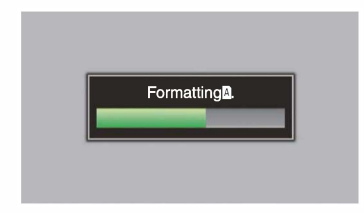

#### 6 Formátování je dokončeno.

Je-li formátování hotovo, objeví se hláška "Complete" a kamera se vrátí na obrazovku [Format Media].

#### Memo : ·

- Při probíhajícím formátování menu nereaguje. Ale záznam na druhou kartu je možný.
- Formátovýní nelze spustit pokud:
  - Pokud probíhá záznam na vybranou kartu, kterou chcete formátovat.
  - SD karta není vložena.
  - Ochrana proti zápisu na kartě je v režimu (ml uzamčeno).

Pozor : ·

 Pokud kartu formátujete, všechna data včetně videjí, audio souborů a souborů s nastavením budou smazána.

# Klipy, nahrané na SD kartu

#### Složky na SD kartě

Soubory se ukládají do různých složek podle formátu, ve kterém jsou ukládány.

- jiné než MXF (MPEG2): [DCIM]
- MXF (MPEG2): [PRIVATE] 550

Memo : -

- Fomátováním karty se také vytvoří souborový systém a tyto složky.
- Pokud změníte nastavení [System] a [A Format]/[B Format] složky se automaticky vygenerují.

Pozor : -

 Jestliže přesunete klip v této složce nebo jej vymažete v počítači (Windows) nebo (Mac), nahrávání na SD kartu může způsobovat chyby, dokud provedete znovu formátování (inicializaci) karty.

#### Klip (nahraná data) a jméno klipu

- Když zastavíte natáčení, obraz, audio i doprovodná data, natočená od začátku do zastavení, jsou nahrána jako "klip" na SD kartu.
- Osmiznakové jméno klipu se vygeneruje automaticky pro každý klip. ("jméno klipu" + "číslo klipu")

#### Příklad : QuickTime

# ABCG0001

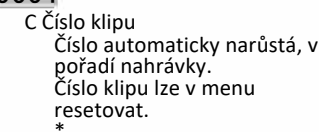

Name Prefix (libovolné 4 znaky abecedy) Zde je standardně nastaveno "xxxG" ("xxx" značí poslední 3 cifry sériového čísla).

#### \* [Clip Set] → [Reset Clip Number]

#### Memo : -

- Než se spustí natáčení, můžete určit znaky jména klipu, položkou [Main Menu]/[System]/ [Record Set]/[Clip Set]/[Clip Name Prefix].
- Po natáčení již nelze provést změnu

#### Nahrané klipy

- Nahrané materiály lze rozdělit do několika souborů, ale ty lze přehrát v kameře pouze souvisle za sebou.
- Klipy můžete natáčet na obě SD karty, lhostejno, zda ve slotu A nebo B, podle doby natáčení klipu.

#### Pozor : -

 Klip, natočený na více karet nelze přehrát souvisle. Souvislé přehrávání je možné pouze u klipu, natočeného na jedné kartě.

# Základní procedury natáčení

### Příprava

- <sup>1</sup> Zapojte baterii nebo zdroj do kamery.
- 2 Vložte SD kartu.
- 3 Zapněte kameru. Přepněte přepínač [POWER ON/OFF] do polohy "ON", Kamera se spustí v režimu Camera a je připravena pro natáčení.
- 4 Nastavte úhel monitoru LCD a hledáčku

#### 5 Nastavte [System], [Format], [Resolution], [Frame Rate] a [Bit Rate] v [System] + [Record Set] + [Record Format].

- Můžete vybrat rozlišení nahrávaných videjí, kvalitu záznamu, snímkové frekvence.
- Stiskněte tlačítko [MENU/THUMS] pro zobrazení obrazovky menu na LCD a v hledáčku.

## Záznam

<sup>1</sup> Proveďte konfiguraci video a audio vstupu.

Musíte nakonfigurovat video nastavení, např. jas (clonu, gain, závěrku) a vyvážení bílé, než začnete natáčet. Dále musíte nastavit audio vstup a nahrávací úroveň audio záznamu.

- Nastavení jasu
- Nastavení White Balance (vyvážení bílé)
- Nastavení audio vstupu a nahrávací úrovně
- 2 Stiskem tlačítka [REC] spustíte natáčení na SD kartu.

Indikátor svítí během nahrávání červeně. • Operace Zoom

Ruční nastavení zaostření

#### Memo : -

- Jestliže jsou v obou slotech vhodné karty dle standardu z výroby, stiskem [REC] spustíte nahrávání pouze na medium ve zvoleném slotu. Nastavení nahrávání na obě karty zároveň: [System] + [Record Set] + [Slot Mode] nastavte na "Dual"
- Tally indikace můžete vypnout v nastavení: [System] + [Tally Lamp].

#### 3 Zkontrolujte naposledy natočené záznamy.

- Stiskem [C.REVIEW/7] na objektivu aktivujte funkci Clip Review. Naposledy natočený obraz se přehraje na LCD monitoru i v hledáčku
- Po přehrání se kamera vrátí do režimu standby (STBY).

# Výběr definice systému, formátu souboru a videa

Kamera je vybavena různými podpůrnými funkcemi pro nahrávání.

Funkce, které jsou zde popsány, jsou typické pro video kamery.

# Funkce pro záznam

- Přiřazení uživatelských tlačítek: Uživatelsky programovatelným tlačítkům můžete přiřadit jiné funkce, než jsou v továrním nastavení.
- Focus Assist: Zaostřené oblasti jsou barevně zvýrazněné, tato funkce napomáhá snadnějšímu manuálnímu ostření.
- Expanded focus: Zvětšete oblast pro kontrolu přesného zaostření.
- Zebra pattern:
   Úhlopříčné čáry jsou zobrazované v částech obrazu kde je specifická hladina světla.
- Marker:
- Značky pomáhají správně komponovat záběr podle toho, jaký výsledek od záběru očekáváte.

### **| Metody záznamu** Záznam s použitím slotů A a B

- Nepřetržité nahrávání (Series Rec): Umožňuje dlouhé nahrávání, když se jedna karta naplní, nahrávání pokračuje na druhé.
- Duální (Dual Rec): Na obě karty nahráváte stejné video zároveň.
- Backup Rec (zálohování) Umožňuje nahrávat konkrétní scény na jednu kartu, zatímco na druhou nepřetržitě nahrává všechno.

#### Speciální záznam

- \* Může být nakobinován s předchozím nastavení slotů karet, podle potřeby.
- \* Pre Rec:

Umožňuje ukládat konkrétní počet sekund ještě před stisknutím startu záznamu. To vám umožňuje natáčet události na poslední chvíli i když jste stiskli REC později.

- Clip Continuous Rec:
   Spojuje klipy dohromady, můžete záznam přerušovat a kamera je spojí do jednoho souboru.
- \* FrameRec:

Záznam po snímcích ve specifické frekvenci dokud záznam neskončíte.

Tato funkce se dá využít pro animaci.

\* Interval Rec:

Nahrává a dělá pauzy ve specifických intervalech a snímkových frekvencích, konečný záznam je jeden klip. Vhodná funkce pro časosběry.

#### Další typy záznamu

 Rozpojení klip(Clip cutter trig): Během záznamu tlačítkem rozdělíte klipy, aby se vytvořil nový soubor a pokračujete v natáčení.

# Přehrávání nahraných klipů

Pro přehrávání nahraných klipů, přepněte do režimu přehráváná médií: Media mode.

Stiskněte a držte tlačítko [MODE]. Zobrazí se seznam s miniaturami nahraných klipů.

Můžete přehrát vybraný klip na obrazovce.

Pokud nejsou žádné klipy na kartě místo miniatur se zobrazuje nápus "No Clips"

#### Memo:

Pro navigaci v seznamu klipů používejte tlačítka na boku kamery.

# Přehrávání

Pro ovládání přehrávání a výběr klipu využívejte dedikovaných tlačítek na boku kamery.

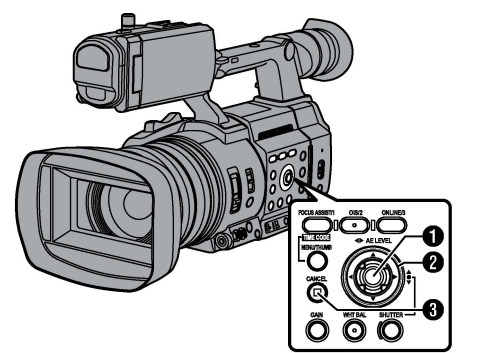

#### Tlačítko Set (●)

- Spustí a pozasťavuje přehrávání vybraného klipu.
- Křížovým tlačítkem ( <>) můžete krokovat po snímkcích během toho, co je klip pozastaven.

#### 2 Křížové tlačítko (▲ ▼ ◀ ►)

- [▲/▼] tlačítka:
- Přepínají přehrávání ve směru/protisměru ● [◄/▶] tlačátka:
  - Během přehrávání:

- Skáče na časové ose dopředu či zpět. Během pozastavená klipu:

- krokuje po snímcích v klipu.

### ③ [CANCEL] tlačítko

Zastaví přehrávání.

1 Na obrazovce se seznamem miniatur pohybujte kurzorem pro výběr klipu. Kurzorem pohybujte křížovým tlačítkem (▲ ▼◀►).

2 Stiskněte Set (●).

Tlačítkem set spustíte přehrávání klipu.

### Zvukový výstup během přehrávání

- Zvuk můžete zkontrolovat díky vestavěným reproduktorům nebo připojením sluchátek do dedikovaného konektoru na kameře. Když jsou připojená sluchátka reproduktory jsou stišeny.
- Nastavte hlasitost monitoringu zvuku ovladačem [MONITOR+/-], který se nachází blízko LCD.

### Zobrazení informací během natáčení

Během přehrávání můžete pro zobrazení informací stiskněte tlačítko [DISPLAY] Během natáčení stiskněte tlačítko [ONLINE/3] čímž přepnete zobrazované informace, GPS info a nebo vypnete zobrazování informací.

# Funkce síťového zapojení

Síťová funkce zahrnuje funkce založené na webovém prohlížeči pomocí zařízení, jako je smartphone, tablet, nebo PC, stejně jako funkce FTP a live streamingu, které běží přes miniaturní obrazovky a ovládání nabídek.

Memo : -

 Když nastavíte [System] + [Record Set] + [Record Format] + [System] na hodnotu
 "High-Speed" tak můžete upravovat pouze
 "Planning Metadata" přes síťové připojení.

### Připojení k síti

- [LAN] konektor
- Vestavěná wi-fi 550
- Připojení adaptérem přes USB:
  - Wireless LAN adapter (wifi adaptér)
  - Ethernet adapter (adaptér na kabel)
  - Cellular adapter (LTE)

### Seznam funkcí

#### Import Metadata

Ze serveru FTP si můžete stáhnout soubor nastavení metadat (formát XML) a ukládat metadata do kamery.

#### Uploadování nahraných klipů

Klipy zaznamenané na paměťovou kartu lze nahrát na předem nakonfigurovaný FTP server.

Memo : -

 Upload můžete zahájit také přístupem přes webový prohlížeč.

#### Upravování Metadata

#### Planning Metadata

Na stránku pro editaci metadat můžete přistupovat z kamery pomocí webového prohlížeče na zařízeních, jako je smartphone, tabletový terminál, nebo PC, a upravovat metadata, která mají být použita pro nahrávané klipy.

Clip Metadata

Na stránku můžete přistupovat pro editaci metadat prostřednictvím webového prohlížeče na zařízeních, jako je chytrý telefon, tablet nebo počítač, a můžete zobrazit metadata zaznamenaná do klipu a přepsat.

#### Náhled videa / View remote

Můžete přistupovat prostřednictvím webového prohlížeče na zařízeních, jako je chytrý telefon, tablet nebo počítač, a zkontrolovat živý obraz nebo dálkově ovládat kameru.

 Tato funkce je dostupná pouze když je [System] nastaven na "HD" nebo "SD".

#### **Camera Control**

Můžete přistupovat prostřednictvím webového prohlížeče na zařízeních, jako je chytrý telefon, tablet nebo počítač, a dálkově ovládat kameru.

#### Live streaming

Kombinací kodéru nebo PC programu, který podporuje streaming můžete streamovat.

#### Memo : -

 Tato funkce je dostupná pouze když je [System] nastaven na "HD" nebo "SD".

#### Broadcast Overlay 550 SPC

Texty, obrázky, vodoznaky mohou být zobrazené přes nahrávané video i streamované video. Změny jako jiné obrázky a loga můžete udělat předem v SDP programu.

#### Scoreboard Overlay SPC

Tabule s body (scoreboard) může být obdobně zobrazená ve videu, a webovým prohlížečem v telefonu nebo tabletu může přičítat góly. Změny jako jiné obrázky a loga můžete udělat předem v SDP programu.

#### Sports Coaching SPC

Tato kamera podporuje funkci značkování (tagy), která umožňuje zaznamenat informace, jako je úhel kamery a akce sportovce, v reálném čase jako metadata během sportovní fotografie nebo videa.

# Příprava síťového zapojení

# Kompatibilita

Správná funkce byla ověřena v následujících prostředích.

- Počítače OS: Windows 7 Web browser: Internet Explorer 11
- OS: Windows 10 Web browser: Chrome
- OS: macOS 10.14 Web browser: Safari 12

#### Smartphone/Tablet

- OS: iOS11 (iPhone X/iPad Pro) Web browser: Safari 11
- OS: Android 8

Web browser: Chrome

# Nastavení kamery pro připojení k síti

#### 1 Připojte se vhodnou metodou

#### [LAN] Terminal

Připojte počítač k tomuto videorekordéru přímo pomocí kříženého kabelu nebo prostřednictvím zařízení, jako je ethernetový rozbočovač pomocí kabelu LAN.

- Vestavěná Wi-fi LAN 550 Připevněte LAN antény, pokud je nemáte připevněné.
- Připojení adaptérem přes USB:
  - Wireless LAN adapter (wi-fi adaptér)
  - Ethernet adapter (adaptér na kabel)
  - Cellular adapter (LTE adaptér)

#### Memo : -

- K terminálu [HOST] (USB) lze připojit pouze síťový adaptér.
- Připojte nebo odpojte adaptér až poté, co vypnete kameru.
- Nejnovější informace o kompatibilních adaptérech naidete na produktové stránce našeho webu.
- Pro každou aplikaci jsou k dispozici dva typy síťového pokrytí (WAN a LAN).

# Připojení k síti

### Postup připojení k síti

#### 1 Vyberte rozhraní v nabídce [Wizard].

- Vyberte "LAN", "USB" nebo "Internal Wireless
  LAN" 550 v [Network] →
  - [Connection Setup] →[Wizard].
- Když je vybrán "USB" tak se zobrazí adaptér připojený k zařízení [HOST] terminal (USB) pokud je rozpoznán.

| Select Interface Type |        |  |
|-----------------------|--------|--|
| LAN                   |        |  |
| USB                   |        |  |
| Internal Wireless LAN |        |  |
|                       |        |  |
|                       |        |  |
| <b>⊲</b> Back         | Next 🕨 |  |

#### 2 Nastavení podle rozhraní

 Připojení Ethernetovým kabelem (LAN nebo "USB - Etherneť) Nastavení proveďte podle údajů na displeji.

> IP address setting (DHCP ormanual) IPAddress Subnetmask Default gateway DNS Server

Memo:-

Když zadáváte adresu manuálně, je nutní mít správně nastavenou výchozí bránu, aby fungovalo připojení k internetu z externí sítě.

#### Bezdrátové připjení k síti

("Internal Wireless LAN" 550 nebo "USB - Wireless LAN")

- Na stránce [Select Connection Type] vyberte jednu z možností: "Connect with Access Point" nebo "P2P"-"WPS"
   Naste Visional Strange La Strange La Strang
  - Nastavte připojení podle obrazovky.
    - Režim připojení
    - Metoda konfigurace

| Select Connection Type    |   |
|---------------------------|---|
| P2P                       | 1 |
| Connect with Access Point |   |
|                           |   |
|                           |   |
|                           |   |
| <b>▲</b> Back Next►       |   |

- Pokud vyberete "P2P"-"Manual" nastavte připojení ručně podle požadavků na obrazovce.
  - Režim připojení
  - Metoda konfigurace

| Select Connection Type    |  |
|---------------------------|--|
| P2P                       |  |
| Connect with Access Point |  |
| <b>▲</b> Back Next►       |  |

- Pro připojení "P2P"-"Manual" je nutné nastavit heslo [Passphrase], podle kroků níže:
  - 1. Nastavte kameru do režimu záznamu (Camera mode) a zobrazte [Connection Setup] (status screen).
  - Stiskněte tlačítko [STATUS] pro zobrazení Status screen
     Přepínejte křížovým tlačítkem obrazovky (< >) dokud se nezobrazí [Connection Setup].
  - Zkontrolujte zda jsou správně údaje [SSID] a [Passphrase], které jste nastavili v průvodci Wizard.

- 2. Vyberte ze seznamu přístupových bodů [SSID] (smartphone, tablet, PC, atd.), a zadejte heslo [Passphrase].
  - Zobrazte seznam přístupových bodů v nastavení bezdrátového připojení vašeho smartphonu, tabletu nebo PC a vyberte "HC550-\*\*\*\*" 550 and "HC500-\*\*\*\*" 500. (\*\*\*\* různá čísla podle modelu) Až se zobrazí potvrzovací obrazovka zadejte
  - heslo [Passphrase], které najdete na obrazovce [Connection Setup] kamery.

| <ul> <li>Connectio</li> </ul> | n Setup 🛛 🕨 |
|-------------------------------|-------------|
| Interface                     | USB         |
| Status                        | Connecting  |
| Туре                          | P2P         |
| SSID                          | HC550-0760  |
| Security Type                 | WPA2        |
| Passphrase                    | 36540456    |
| IP Address                    |             |

#### Připojení LTE adaptérem ("USB"-"Cellular")

Pro nastavení budete potřebovat tyto údaje:

- Telefonní číslo připojení
- Username
- Password

#### Pozor : -

 K webovým funkcím můžete přistupovat prostřednictvím webového prohlížeče na zařízeních, jako je smartphone, tablet nebo PC, pouze v prostředí LAN.

 Upozorňujeme, že v případě smluv o platbě za použití budete možná muset platit velmi vysoké účty.
 Pokud používáte funkci sítě, doporučuje se smlouva o pevné ceně.

 Upozorňujeme, že nesprávné nastavení může mít za následek drahé účty od poskytovatele telefonních služeb. Ujistěte se, že je nastavení správné.

 Chcete-li se vyhnout nákladným účtům v důsledku roamingového připojení, doporučujeme vám tuto funkci zakázat.

• Pokud se funkce nepoužívá, vyjměte mobilní adaptér.

#### 3 Nastavení je kompletní.

Po dokončení nastavení můžete ke kameře přistupovat webovým prohlížečem

# Připojení z webového prohlížeče

K webovým funkcím kamery můžete přistupovat prostřednictvím webového prohlížeče na zařízeních, jako je smartphone, tablet nebo PC. Předem proveďte potřebné přípravy pro připojení.

#### Nastavte kameru do režimu Camera mode, a zobrazte [Connection Setup]

- Stiskněte tlačítko [STATUS] pro zobrazení Status screen. Křížovým tlačítkem (<>) navigujte v menu dokud se nezobrazí obrazovka [Connection Setup].
- Zkontrolujte políčko [IP Address].
- 2 Ve webovém prohlížeči zadejte IP adresu kamery do pole pro webovou adresu.

(například: 192.168.0.10) Jestliže je "192.168.0.10" v kameře v poli [IP Address], zadejte do prohlížeče: "httpl/192.168.0.10".

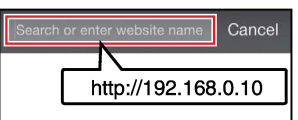

- 3 Zadejte uživatelské jméno a heslo. Zadejte uživatelské jméno a heslo na přihlašovací obrazovce a poté se zobrazí hlavní stránka kamery.
  - Jméno a heslo [Web Username] a [Web Password] najdete ve status screen [Network]

Memo:-

 Jméno a heslo můžete změnit v nastavení [Network] → [Web] → [Username] a [Password].

# **Hierarchie menu**

Main Menu...

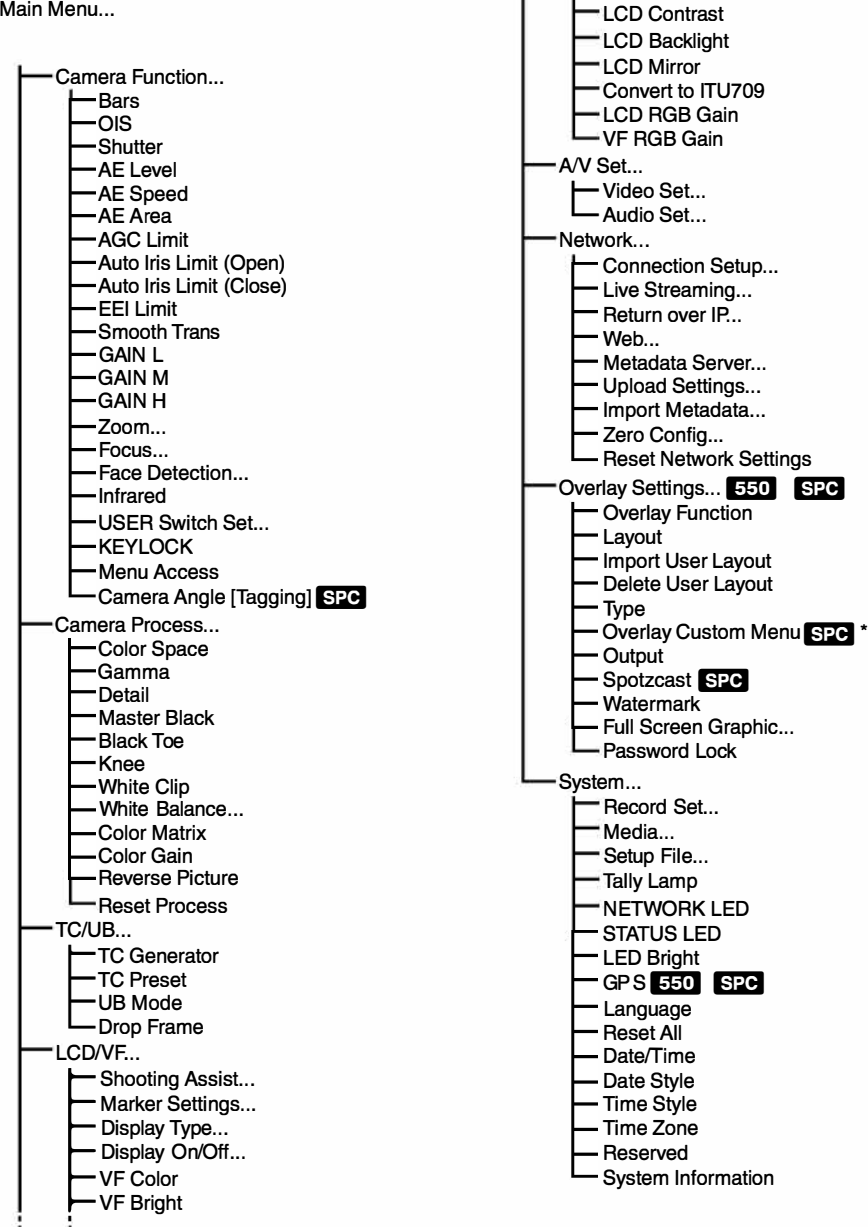

VF Contrast

Zde jsou zobrazeny pouze položky v menu, u kterých lze upravit nastavení.

\* Menu pro nastavení Overlav se mění podle toho jaký typ vyberete.

# Základní funkce v menu

- Stisknutím tlačítka [MENU/THUMS] zobrazíte nabídku menu na LCD i v hledáčku.
- Na obrazovce nabídky lze nakonfigurovat různá nastavení pro natáčení a přehrávání.
- Jsou dva typy menu [Main Menu] a [Favorites Menu].
- [Main Menu] obsahuje všechny položky seřazené podle funkcí a použití, zatímco [Favorites Menu] umožňuje uživateli položky přidávat a ubírat podle potřeby.
- Ovládání je pro oba typy menu stejné.
- Obrazovka menu může být také zobrazena na externích monitorech připojených přes SDI OUT konektor.

### Tlačítka ovládání menu

Pro ovládání menu používejte křížové tlačítko na bočním panelu kamery nebo křížové tlačítko na pření části kamery u objektivu.

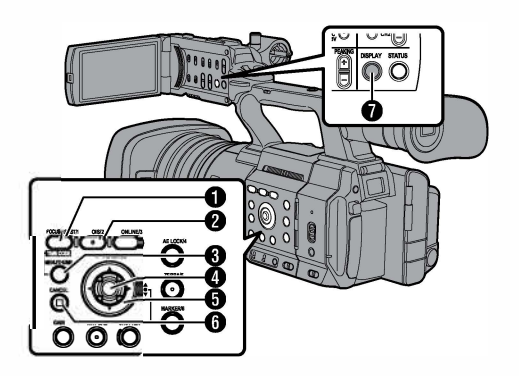

[FOCUS ASSIST/1] tlačítko Přidá vybranou položku hlavního menu nebo podmenu do oblíbených [Favorites Menu].

- [OIS/2] tlačítko Resetuje nastavení presetů [TC Preset] nebo [UB Preset].
- [MENU/THUMB] tlačítko
  - Zobrazí nabídku menu. Základní obrazovka je [Main Menu].
  - Během normálního používání se při stisknutí tlačítka dostanete do místa [Main Menu] nebo [Favorites Menu] kde jste před tím skončili.
  - Stiskněte toto tlačítko i pro vyskočení z menu na pracovní obrazovku.
  - Stisknutím a držením tlačítka, když je menu aktivní se přepíná mezi [Main Menu] a [Favorites Menu] a naopak.

#### Ilačítko Set (●)

nastavuje hodnotý a položky.

#### G Křížové tlačítko (▲▼◀►)

- ▲ 😳 Pohybuje kurzorem nahoru
- ▼ : Pohybuje kurzorem dolů
- Přepíná volbu na předchozí položku
- Přepíná volbu na další položku

#### [CANCEL] Tlačítko

Ruší nastavení a vrací se na předchozí obrazovku.

[DISPLAY] Tlačítko
 Přepíná mezi obrazovkami [Main Menu]
 a [Favorites Menu].

# Zobrazení v režimu kamera

On/Off] nastaveno na "Off', související zobrazení je skryté. Během různých událostí či varování se může zobrazení na displeji znovu samo objevit. Memo :

Pokud je nastavení zobrazení [LCDNF] [Display On/Off] nastaveno na On, zobrazení se objeví pouze některých z těchto případů pokud bylo vypnuté

Pokud provádíte změny nastavení přibližně 3 vteřinv

Během zobrazení události nebo varování.

# Obrazovka

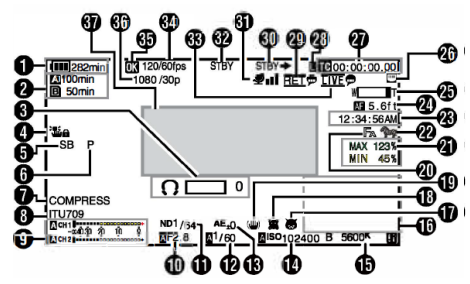

#### Napětí/úroveň baterie

Zobrazuje aktuální stav baterie nebo napájení

#### Memo:

 I když máte vypnuté zobrazení informací [LCDNF] ➡ [Display On/Off] ➡ [Battery] "Off', Tento údaj bude zobrazen při varování.

#### Zbývající místo na kartě

Zobrazuje přibližný zbývající čas nahrávání pro každý slot paměti zvlášť.

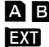

A B : Momentálně používaný slot. (bílá karta)

🗛 🔒 : Je zapnutá ochrana proti zápisu na kartě

Pokud nastane chyba při A!INVALID zápisu na kartu nebo je karta vadná.

Paměť je potřeba formátovat. A!FORMAT

A!RESTORE Paměť je potřeba opravit.

#### A!INCORRECT

- Záznamové médiu není podporováno
- Když SD karta je nižší než class 10 (U1) při nastavení režimu záznamu XHQ.

#### A!REC NH

 Pokud se pokouší zaznamenat více než 4 GB a SD karta nepodporuje větší soubory.

Následující ikony se týkají uploadu na FTP server.

| lkona                        | Stav                                                                                                    |
|------------------------------|----------------------------------------------------------------------------------------------------|
|                              | [Auto Upload] je nastaven<br>na "On" a v režimu standby.<br>"A"se zobrazuje v horním levém<br>rohu ikony při nastavení<br>automatického FTP zálohování.                                                    |
| \$ <b>\$</b> \$ <b>\$</b> \$ | Automatický FTP přenos probíhá,<br>zobrazení přepíná mezi těmito<br>obrázky, šipka je aniována směrem<br>vzhůru.                                                                                           |
| <b>추</b> ጥ ጥ                 | FTP přenos probíhá. Zobrazení<br>přepíná mezi těmito obrázky, šipka<br>je animována směrem vzhůru.<br>Místo zbývajícího místa na kartě se<br>v tomto případě zobrazuje<br>odhadovaný čas do konce uploadu. |
| လူမ်ာ<br>(Yellow)            | Objevila se při přenosu chyba                                                                                                    |

#### Memo:

- Zobrazovaný čas je pouze odhadovaný.
- Při vypnutém zobrazení informací na displeji [LCD/VF] → [Display On/Off] → [Media Remain] "OFF', se tyto informace zobrazí v případě varování.

#### Indikace hlasitosti

Zobrazí se při změnách úrovní hlasitosti sluchátek (**()**) (O až 15), hodnot jasu displeje BRIGHT (🔅) nebo PEAKING (C) (-10 až+ 10).

#### Operation lock - zámek

Ikona 🖫 se objeví při zámku ovládání.

#### Merno :

Ikona Se objeví na 3 vteřiny po vypnutí zámku Operation lock

#### Úhel kamery [Tagging] SPC

Zobrazení úhlu kamery, označování informací probíhá při nastavení [AFormat] "Exchange".

#### 6 ODK [Tagging] SPC

Obrazuje ODK (Offence, Defence, Kick) Při nastavení [AFormat] "Exchange". Bliká když je režim REMOVE.

#### Black Toe

Zobrazuje nastavení křivky stínů (černé)

#### Memo : -

 Nápis "Normal" se objeví na 3 vteřiny po změně na normal.

#### 8 Obrazení barevného prostoru (Color Space)

#### Memo : -

 Nastavení barevného prostoru můžete upravit: [Camera Process] → [Color Space].

#### Audio Level Meter

- Zobrazuje úrovně hlasitosti CH-1 a CH-2.
- A se zobrazuje při nastavení automatického

režimu hlasitosti.

# A CH 1

 Toto zobrazení je šedivé při režimech, které nepodporují záznam zvuku.

#### Iris F-Number

#### Zobrazuje clonové číslo

#### Memo :

- Ikona A se objeví vedle clonového čísla (F-number) během automatického režimu clony.
- Pokud je clona v automatickém režimu a [AE Lock] je nastaveno na "AE" nebo "AE/FAW", ikona se objeví v levo hodnoty clony během zamknuté automatické expozice.

#### 1 ND Filter Position

Zobrazuje aktuální nastavení ND filtru.

### Bhutter / závěrka

- Současné nastavení závěrky se zobrazuje na obrazovce.
- Když je kamera nastavena na Full Auto přepnutím [FULL AUTO] do pozice "ON" nebo je nastavena v režimu Automatic Shutter s nastavením [Camera Function] → [Shutter] hodnota "EEI", ikona A se objeví na levé straně u rychlosti závěrky.

#### Memo : -

- Rozsah variabilní rychlosti závěrky se mění podle nastavení formátu videa.
- Během nastavení Automatic Shutter, a [AE Lock] nastaven na "AE" nebo "AE/FAW", ikona L se objeví v levo hodnoty závěrky.
- "[OFF]" se objeví na 3 sekundy po změně nastavení na Off.
- "[OFF]" je zobrazen při režimu low-light.

#### AE Level

- Zobrazuje se během aktivní AE funkce.
- Pokud pracujete s kamerou a je manuální režim vypnutý, "AE" bliká cca 5 vteřin.

#### 🕧 Gain

- Zobrazení můžete vybrat hodnoty v "dB" nebo "ISO".
- Zobrazuje hodnotu v manuálním režimu pro Gain.
- Ikona A se zobrazuje na levé straně Gain hodnoty při "AGC" režimu.
- "LUX" se zobrazuje na levé straně gainu když jste v režimu Low-light shooting.

#### Memo :

 Během "AGC" režimu, kdy je [AE Lock] nastaven na "AE" nebo "AE/FAW", se objeví ikona L na levé straně hodnoty gain.

#### White Balance Mode

Zobrazuje aktuálně nastavený režim WB. (\*\*\*\*\*K indikuje barevnou teplotu)

- A \*\*\*\*\*K : Když je [WHT BAL B/A/PRESET] přepnut na"A" v manuálním režimu WB
- B \*\*\*\*\*K : Když je [WHT BAL B/A/PRESET] přepnut na "B" v manuálním režimu WB
- P \*\*\*\*\*K : Když je [WHT BAL B/A/PRESET] přepnut na"PRESET" v manuálním režimu.
- Během plně automatického režimu A FAW WB.
- L FAW Během plně automatického režimu a [AE Lock] je přepnut na "FAW' nebo "AE/FAW' během práce v lock režimu.

#### Memo : -

 Když je [Preset Paint], [AWB Paint] nebo [FAW Paint] je nastavené na jiné než základní hodnotu, ikona **II** je zobrazena na pravé straně barevné teploty.

#### Expanded Focus/Histogram

Zobrazuje se při stisknutí tlačítka s funkcí "Expanded Focus" a "Histogram".

#### Memo:

 Pořadí zobrazení se přepíná v tomto pořadí "Expanded Focus" > "Histogram".

#### Infrared Recording

"🐻" se zobrazuje, když je infra záznam zapnutý.

#### @ Face Detection / detekce obličejů

Zobrazuje se při zapnuté detekci obličejů.

- : Když je [Face Detection] 1
- nastavena na hodnotu "ON" **CONLY** Když je [Face Only AF] nastavena na hodnotu "ON" během nastavení

[Face Detection] is "ON"

#### Stabilizace obrazu

Zobrazuje se při zapnuté stabilizaci.

- Když hodnota [Level] nastavení [OIS] je nastavena na "Normal".
- Když hodnota [Level] nastavení[OIS] je nastavena na "High". Memo :
- Když je Image Stabilizer nastaven na "OFF",

objeví se ikona 鼬 na 3 vteřiny.

#### Focus Assist

- "Fa" ikona se objevuje při zapnutí asistenta ostření.
- pokud je povolen ACCU-Focus bliká ikona "ACCU 🛼 " kolem 10 vteřin zatímco startuje Focus Asist, poté svítí ikona 🖪
- Pokud začnete záznam během aktivního [ACCU-Focus] bude asistent ostření okamžitě vypnut.

#### Luminance Information

Zobrazuje s pouze, když je aktivní funkce Spot Meter pro bodové měření expozice.

- MAX Maximum luminance
- MIN : Minimum luminance

#### Zebra pattern

Během zobrazování s funkcí zebra je ikona

🖤 (zebra icon) zobrazena na displeji v režimu kamera.

Time Display

Zobrazuje aktuální čas.

#### Memo :

- Způsob zobrazení datumu a času může být upraveno v nastavení: [System] → [Date/Time].
- Když je nastavení [System] → [Record Set] → [Time Stamp] nastavena na "On" tato položka není zobrazena.

#### Focus Display

Zobrazuje stav ostření a přibližnou vzdálenost od zaostřeného obiektu.

- MF Manual focus AF : Autofocus L : Autofocus lock
- : [AF Area]-"Wide"
  - : [AF Area]-"Multi"

#### Memo:

- Jednotka vzdálenosti (stopy nebo metr) může být změněn v nastavení:
- $[LCD/VF] \Rightarrow [Display Type] \Rightarrow [Focus].$  Když je zobrazení šedé, autofocus nemůže pracovat.

#### Zoom Display

 Zobrazení pozice zoomu (pruh nebo hodnota)

Dynamic Zoom Off:

#### W 💷 🗋 T

Dynamic Zoom On:

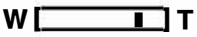

- Pruh zoomu bude zobrazen po 3 vteřiny po manipulaci se zoomem.
- Hodnota bude vždy zobrazena. Dynamic Zoom Off: ZOO až Z99 Dynamic Zoom On: DZOOO až DZ149
- Když je [Digital Extender] nastaven na "On"

"2x" Je zobrazeno na pravé straně hodnotě zoomu.

Memo : -

 Režim zobrazení (pruh nebo hodnota) může být nastaven [LCD/VF] → [Display Type] → [Zoom].

#### Ikona připojení k síti. Stav připojení k síti.

| Ikon                 | Stav                                                                                                    |  |  |  |
|----------------------|----------------------------------------------------------------------------------------------------|--|--|--|
| ( • • • •            | Bezdrátové připojení k síti<br>navázáno přes USB adaptér.                                                |  |  |  |
| U S B                | Připojení k síti navázáno přes USB<br>adaptér.                                                           |  |  |  |
| (( <mark>ๆ</mark> )) | Připojení k síti navázáno přes USB<br>modem.                                                             |  |  |  |
| HQ                   | Když je nastavení USB adaptéru<br>rozdílné než je v nastavení kamery.                                    |  |  |  |
|                      | Připojení navázáno vestavěným                                                                            |  |  |  |
| (•                   | bezdrátovým modulem 550                                                                                  |  |  |  |
| Ð                    | Připojení LAN kabelem navázáno                                                                           |  |  |  |
| (No<br>display)      | <ul> <li>Když je detekován<br/>nepoužitelný USB adapter</li> <li>Když není LAN kabel připojen</li> </ul> |  |  |  |

Memo : \_

 Po spuštění kamery ikona bliká a během přípravy na připojení se zobrazuje žlutě.

- Time Code (IC)/User's Bit (ID) Display
  - zobrazuje time code (hodina: minuta: sekunda: frame) nebo uživatelský bit data.
  - Příklad zobrazení Time code Display Screen

**IE**00:00:00:00

\* tato položka (.) značí snímky non-drop frames a když je místo dvojtečky tečka (.) značí drop-frame vypadlé snímky

 Příklad user's bit zobrazení: Display Screen

### BFF EE DD 20

#### Memo : \_

 Pro přepínání zobrazení time-code a user's bit [LCD/VF] → [Display Type] → [TC/UB]

#### Time Code Lock Indicator

Když se vestavený generátor time code synchronizuje s daty externích time code tak se rozsvítí ikona **I**.

#### IFB/RET Mark

Zobrazuje stav IFB nebo návrat přes IP.

| Ikon       | Stav                                        |
|------------|---------------------------------------------|
| <u>IFB</u> | Během audio feedu                           |
| IFB        | Když nastane chyba během<br>audio feedu.    |
| (Yellow)   |                                             |
| <u>RET</u> | Během video+audio feedu                     |
|            | Když nastane chyba při<br>video+audio feedu |

#### SDI/HDMI Record Trigger

- STBY → : Když je nastavení [A/V Set]+ [Video Set] → [SDI OUT] → [Rec Trigger] nastaveno na "Type-A" nebo "Type-8", nebo [HDMI OUT] → [Rec Trigger] je nastaven na "On" a záznam zastaven.
- REC → : Když je nastavení [A/V Set] → [Video Set] →[SDI OUT] → [Rec Trigger] nastaveno na "Type-A" nebo "Type-8", nebo [HDMI OUT] → [Rec Trigger] je nastaven na "On" a záznam běží.

#### GPS Mark 550 SPC

Když je [System] → [GPS] nastaven na "On", stav je zobrazen.

#### Memo:

 Zobrazení se mění podle citlivosti příjmu signálu. Když není signál objeví se žlutá ikona *P* nezávisle na nastavení:

 $[LCD/VF] \Rightarrow [Display On/Off] \Rightarrow [GPS]$ 

 Tato položka není zobrazována když je [GPS] vypnuté.

#### Media Status

|                                              | E  | Karta není vložena do<br>vybraného slotu a [Tally Lamp]<br>je nastavena na jiné nastavení<br>než "External" nebo [STATUS<br>LED] je nastavené na jiné než |
|----------------------------------------------|----|----------------------------------------------------------------------------------------------------|
| STBY<br>•REC<br>REVIEW<br>STBY •             |    | čeká na spuštění záznamu<br>probíhá nahrávání<br>prohlížení klipu                                                                                         |
|                                              |    | nahrává s přednahrávání ceka na spuštění<br>kontinuální záznam čeká na<br>spuštění                                                                        |
| ●RECC<br>STBYC<br>(žlutě)                    | :  | nahrávání (kontinuálně)<br>Pauza v kontinuálním nahrávání                                                                                                 |
| STBY I<br>STBYI<br>(červeně)                 | ž. | čeká na spuštění Interval Rec<br>pauza v nahrávání<br>intervalového záznamu.                                                                              |
| •RECI<br>STBY I<br>•RECI<br>STBYI<br>(žlutě) |    | Záznam snímku intervalu<br>čeká na záznam Frame Rec<br>záznam Frame Rec<br>pauza v záznamu Frame Rec                                                      |

| STOP  | : Neize na kartu ukiadat zaznam                                                    |
|-------|------------------------------------------------------------------------------------|
| P.OFF | : Power OFF                                                                        |
| •*    | (zobrazeno na 3 vteřiny)                                                           |
| PGM   | <ul> <li>Přijímá signál programu<br/>z externího zařízení jako je</li> </ul>       |
| PVW   | jednota pro dálkové ovládání.<br>Přijímá náhledové signály z<br>externího zařízení |

#### B Live streaming značení

Když je [Network] → [Live Streaming] → [Live Streaming] nastaveno na "On", stav vysílání je zobrazen na displeji.

| Ikona         | Stav                                                       |
|---------------|------------------------------------------------------------|
| LIVE<br>(Red) | streamuje<br>dobrá kvalita připojení                       |
| (Red)         | streamuje<br>špatná kvalita připojení                      |
| (Yellow)      | čeká na připojení<br>(RTSP/RTP pouze)<br>připojení selhalo |

#### High-Speed Frame Rate

 když je nastavení [System] → [Record Set]
 → [Record Format] → [System] v hodnotě "High-Speed", bude zobrazena hodnota nastavení [AFrame Rate]

#### OK Mark

Zobrazí se, když byla připojena značka OK.

Recording Format Zobrazuje formát záznamu.

#### Memo : -

 Rozlišení, snímková frekvence a bitrate mohou být zobrazeny na obrazovce stavu.

Event/Warning Display Prostor pro chybové hlášky

# Zobrazení v režimu media

Když je zobrazení [LCD/VF] → [Display 0n/0ff] nastaveno "0ff', korespondující zobrazení není zobrazeno.

#### Memo:

- Displej v informační oblasti displeje lze přepínat pomocí [ONLINE/3] tlačítka.
- Když je nastavení displeje [LCD/VF] + [Display 0n/Off] nastaveno "On", obrazovka displeje se objeví pouze v následujících případech, pokud byla vypnuta.
  - Během zobrazení události nebo varování

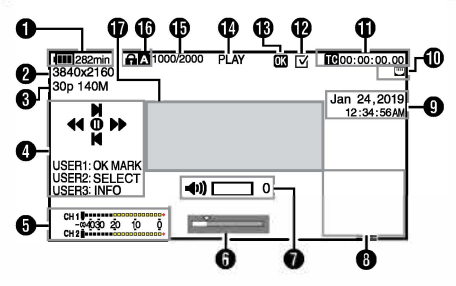

#### Napětí/úroveň baterie

Zobrazuje aktuální stav použitého napájecího zdroje.

#### Memo:\_

 I když je obrazovka displeje vypnutá a [LCD/VF] → [Display 0n/0ff] → [Battery] je nastaveno na "Off', bude zobrazeno, když je zobrazeno varování.

#### 2 Rozlišení

Zobrazuje rozlišení videozáznamu.

#### Frame Rate/Bit Rate

Zobrazuje v páru snímkovou frekvenci a bitrate.

#### Průvodce ovládáním

Zobrazuje průvodce pro momentálně používané ovladače / tlačítka

#### Audio Level Meter Zobrazuje úrovně zvuku CH1 a CH2.

CH1 -œ4030 20 10 0 CH2

Zobrazení se objeví, když se změní hlasitost (0 až 15) se změní (sluchátka nebo reproduktory).

#### Position Bar / pruh pozice videa

Zobrazuje aktuální polohu videa. Během oříznutí se poziční pruh zobrazí zeleně a zobrazí se ikony pro dovnitř a ven.

- **V**: Současná pozice videa
- Pozice začátku oříznutí (In point)
- Pozice konce oříznutí (Out point)

#### Indikátor hlasitosti

Zobrazí se, když dojde ke změnám hlasitosti sluchátek (介), reproduktoru (一初) (O až 15), hladiny jasu LCD BRIGHT (茶) nebo PEAKING (个) (-10 až +10).

#### B Zobrazení infromací

Použijte tlačítko [ONLINE/3] pro přepínání informací kamery, GPS a vypnutí.

- Displej GPS zobrazuje informace o místě záznamu přehrávaného videa, pouze pokud bylo zaznamenáno informace GPS.
- Informační displej fotoaparátu zobrazuje pouze zaznamenané informace o zesílení, cloně, závěrce a vyvážení bílé.

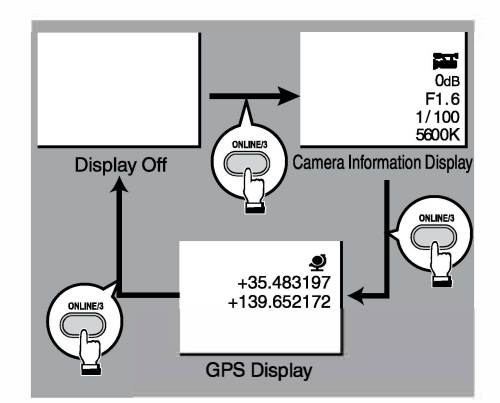

#### Memo:-

- Během ořezávání se zobrazí informace o oříznutí. V tomto případě se stisknutím tlačítka [ONLINE / 3] zobrazení nepřepne.
- Oblast zobrazení informací nepodléhá nastavení zobrazení položek v [LCD/VF] → [Display On/Off].

#### Date/Time Display

Zobrazuje datum/čas, který je zaznamenán na aktuálně přehrávaném záznamovém médiu.

#### Memo :

 Styl zobrazení data a času lze specifikovat nastavení [System] → [Date Style]/[Time Style].

#### Ikona síťového připojení

Zobrazí se stav síťového připojení.

| Ikona           | Stav                                                                                                    |  |
|-----------------|----------------------------------------------------------------------------------------------------|--|
| (•sB            | Bezdrátové připojení k síti<br>navázáno přes USB adaptér.                                                    |  |
| U S B           | Připojení k síti navázáno přes<br>USB adaptér.                                                               |  |
| (( <b>†</b> ))  | Připojení k síti navázáno přes<br>USB modem.                                                                 |  |
| 90              | Když je nastavení USB<br>adaptéru rozdílné než je<br>v nastavení kamery.                                     |  |
| ÷               | Připojení navázáno vestavěným<br>bezdrátovým modulem 550                                                     |  |
|                 | Připojení LAN kabelem<br>navázáno                                                                            |  |
| (No<br>display) | <ul> <li>Když je detekován<br/>nepoužitelný USB adapter</li> <li>Když není LAN kabel<br/>připojen</li> </ul> |  |

#### Memo : -

 Po spuštění kamery ikona bliká a během přípravy na připojení se zobrazuje žlutě.

#### 1 Time Code (1)/User's Bit (1) Display

- Zobrazuje časový kód (hodina: minuta: sekunda: snímek) nebo bitová data uživatele zaznamenaná na přehrávaném médiu.
- Příklad zobrazení time code:
   CO0:00:00:00
- tato položka (:) značí snímky non-drop frames a když je místo dvojtečky tečka (.) značí dropframe vypadlé snímky
- Příklad uživatelských dat:

#### IFF EE DD 20

#### Memo : \_

 Použijte nastavení [LCDNF] → [Display Type] → [TC/UB] na přepínání mezi time code a user's bit.

Check Mark / zaškrtnutí Zobrazí se, když je vybrán aktuálně přehrávaný klip.

- OK Mark Zobrazí se, když byla připojena značka OK.
- Media Status

| PLAY<br>STILL<br>FWD * | <ul> <li>přehrávání</li> <li>Režim přehrávání obrázků High</li> <li>speed playback po směru</li> <li>(* rychlost:5x,15x, 60x, or 360x)</li> </ul> |
|------------------------|----------------------------------------------------------------------------------------------------|
| REV *                  | <ul> <li>High-speed přehrávání pozpátku<br/>(* rychlost:5x, 15x, 60x, or 360x)</li> </ul>                                                         |

- STOP : zastavené přehrávání
- P.OFF : napájení off

#### Informace o klipu

Zobrazuje aktuální počet klipů / celkový počet klipů.

#### Media

- Zobrazuje na které kartě je přehrávaný klip uložen.
- ikona a se objeví,když je na kartě zapnutá ochrana proti zápisu.
- Oblast zobrazení událostí / varování Zobrazuje chybové zprávy.

# Obrazovka stavu

- Toto zobrazení umožňuje zkontrolovat nastavení.
- Pro zobrazení stiskněte tlačítko [STATUS] při základní obrazovce.
- Stiskněte tlačítko [STATUS] znovu pro návrat zpět na základní obrazovku.
- Stiskněte tlačítko [MENU/THUMB] na konkrétní obrazovce stavu, pro otevření nastavení zobrazených hodnot.
- Používejte křížové tlačítko (<>) pro listování.

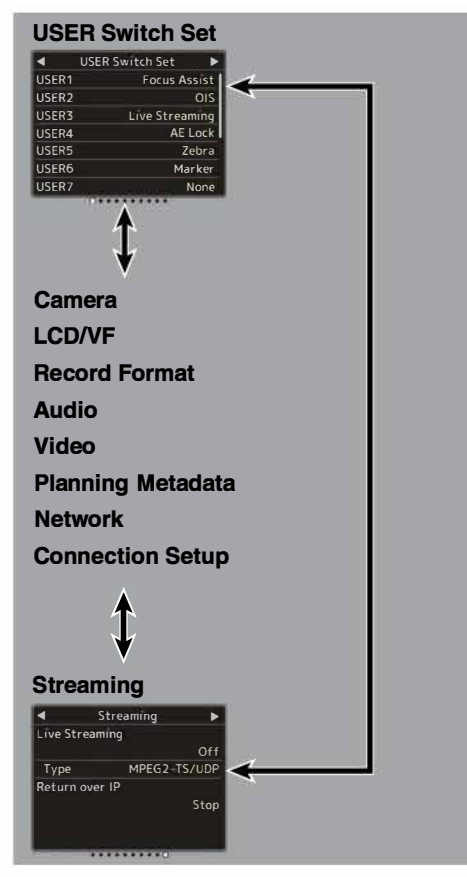

\* Toto jsou příklady obrazovky. Zobrazený obsah se liší v závislosti na modelu a nastavení.

# Problémy a potíže

| Symptom                                                                              | Action                                                                                                    |
|--------------------------------------------------------------------------------------|----------------------------------------------------------------------------------------------------|
| Zařízení se nezapne                                                                  | <ul> <li>Je síťový adaptér správně připojen?</li> <li>Je baterie nabitá?</li> <li>Je napájení zapnuto okamžitě po jeho vypnutí?</li> <li>Před opětovným zapnutím napájení vyčkejte alespoň 5 sekund.</li> </ul>                                                                                                    |
| Nelze spustit nahrávání                                                              | <ul> <li>Je tlačítko spouště / záznam zámku na rukojeti zapnuté?</li> <li>Je zapnut přepínač ochrany proti zápisu na SD kartě?</li> <li>Ujistěte se, že je přepínač ochrany proti zápisu vypnutý.</li> <li>Je kamera nastavena do režimu Camera?</li> <li>Pomocí přepínače [MODE] přepněte do režimu Camera.</li> <li>Je vložená karta SD kompatibilní s formátem záznamu?</li> </ul> |
| Na displeji LCD a v hledáčku<br>není obraz kamery.                                   | <ul> <li>Je videokamera nastavena do režimu Camera?</li> <li>Pomocí přepínače [MODE] přepněte do režimu Camera.</li> <li>Obrazovky LCD monitoru a hledáčku nelze zobrazit současně.</li> <li>Chcete-li zobrazit obrazovku hledáčku, zavřete LCD monitor<br/>nebo stiskněte a podržte tlačítko [DISPLAY].</li> </ul>                                                                   |
| Přehrávání se nespustí po<br>výběru miniatury klipu a<br>stisknutí tlačítka Set (e). | <ul> <li>Je vybraný klip přehratelným klipem? Přehrávání není možné,<br/>pokud klip má jiné nastavení formátu videa.</li> </ul>                                                                                                    |
| Snímky na LCD monitoru a na<br>obrazovce hledáčku jsou<br>tmavé nebo rozmazané.      | <ul> <li>Upravte jas LCD monitoru a hledáčku.</li> <li>Je přepínač [ND FILTER] nastaven na "1/64"?</li> <li>Je clona uzavřená? (na maximální hodnotě)</li> <li>Je nastavení rychlosti závěrky příliš vysoké?</li> <li>Je peaking úroveň příliš nízká? Pomocí tlačítka [PEAKING +/-]<br/>upravte konturu LCD monitoru a obrazovky hledáčku.</li> </ul>                                 |
| Knoflík pro nastavení úrovně<br>záznamu [CH1 / CH2]<br>nefunguje.                    | <ul> <li>Je přepínač [CH1 / CH2 AUTO / MANUAL] nastaven na "AUTO"?</li> <li>Je přepínač [FULL AUTO] nastaven na "ON"?</li> <li>Je přepínač [FULL AUTO] nastaven na "ON" a [A / V Set]• [Audio<br/>Set]• [FULL AUTO] je nastaven na "Auto"?</li> </ul>                                                                                                    |
| Zvuk mikrofonu nelze slyšet přes<br>sluchátka.                                       | <ul> <li>Je nastavení zvuku nakonfigurováno na "Pouze IFB / RET"?</li> <li>Nastavte [A / V Set]• [Audio Set]• [IFB/RET Monitor]• [CH1]/[CH2] na volbu "Off".</li> </ul>                                                                                                    |
| SD kartu nelze inicializovat<br>(naformátovat).                                      | <ul> <li>Je zapnutý přepínač ochrany proti zápisu na SD kartě?</li> <li>Ujistěte se, že je přepínač ochrany proti zápisu vypnutý.</li> </ul>                                                                                                    |
| Alarm baterie se objeví i po<br>vložení nabité baterie.                              | • Je baterie stará?                                                                                                    |

| Symptom                                                                                                    | Action                                                                                                    |
|----------------------------------------------------------------------------------------------------|----------------------------------------------------------------------------------------------------|
| Time code a bit uživatele<br>nejsou zobrazeny.                                                                                          | <ul> <li>Time code a bit uživatele se nemusí zobrazit ani v režimu Fotoaparát nebo<br/>Médium v závislosti na typu zobrazení.</li> <li>Je nastavení [LCDNF] → [Display On/Off] → [TC/UB] na volbě "Off? Pro<br/>zobrazení data a času nastavte je na volbu "On"</li> </ul>                                                            |
| Čas se nezobrazí.                                                                                                    | <ul> <li>Čas se na displeji zobrazí pouze v režimu Camera (během natáčení).</li> <li>Je nastavení [System] → [Record Set] → [Time Stamp] na volbě "On"? Pro zobrazení data a času nastavte je na volbu "Off".</li> </ul>                                                                                                    |
| Skutečná doba záznamu je<br>kratší než odhadovaná<br>doba.                                                                              | <ul> <li>Doba záznamu může být kratší v závislosti na podmínkách<br/>fotografování nebo subjektu.</li> </ul>                                                                                                    |
| Obě videokamery nejsou<br>synchronizovány, i když byly<br>synchronizovány časové kódy.<br>(III ikona na druhé kameře<br>není zobrazeno) | <ul> <li>Je přepínač [TC IN/OUT] správně nastaven?</li> <li>Nastavte [System] → [Record Set] → [Record Format] → [AFrame<br/>Rate] tak aby měli obě kamery stejnou hodnotu frame rate<br/>(snímkovou frekvenci).</li> </ul>                                                                                                    |
| Nelze se připojit<br>k bezdrátové síti LAN.                                                                                             | <ul> <li>Zkontrolujte režim připojení a způsob nastavení ([SSID] a [Heslo] v jiných případech než WPS).</li> <li>I když je heslo nesprávné, "Dokončeno Průvodce nastavením. Vložte prosím heslo do svého zařízení." se může objevit v nastavení prohlížeče v závislosti na typu šifrování.<br/>Upravte [Passphrase] znovu.</li> </ul> |
| Obrazovka View Remote<br>zčerná.<br>Obrazovka bliká.<br>Obrazovka zamrzne.<br>Nelze provádět dálkové<br>ovládání.                       | <ul> <li>Síťová cesta je přetížená.</li> <li>Před obnovením (opětovným načtením) webového prohlížeče počkejte chvíli.</li> <li>Vymažte mezipaměť (cache) ve webovém prohlížeči.</li> </ul>                                                                                                    |
| Klipy nelze nahrát na FTP<br>server.                                                                                                    | Upravte nastavení [Clip Server].<br>Pokud je na serveru FTP nastaven limit velikosti souboru, nastavte limit<br>velikosti tak, aby byl větší než maximální velikost zaznamenaného klipu.                                                                                                    |
|                                                                                                    | <ul> <li>V závislosti na prostředí může být bezdrátová síť LAN odpojena.</li> <li>Změňte prostředí použití.</li> <li>Připojte se prostřednictvím kabelové sítě LAN.</li> </ul>                                                                                                    |
| Obraz a zvukový zvuk během<br>živého vysílání jsou trhané.                                                                              | <ul> <li>V závislosti na způsobu připojení k síti a prostředí připojení nemusí být<br/>streamování možné se zadaným bit-ratem kódování. Snižte bit-rate<br/>kódování.</li> </ul>                                                                                                    |
| GPS signál nelze<br>přijmout. 550 SPC                                                                                                   | <ul> <li>Příjem signálu ze satelitů GPS může být ovlivněn budovami nebo<br/>stromy.</li> <li>Proveďte polohování nejlépe na nerušeném místě s jasným výhledem.</li> <li>Příjem rádiových vln může být ovlivněn povětrnostními podmínkami,<br/>například za oblačného nebo deštivého dne.</li> </ul>                                   |
| Pozice není přesná. 550 SPC                                                                                                    | <ul> <li>Chyba přesnosti může být až stovky metrů, pokud je signál GPS slabý nebo<br/>se odráží od okolních budov.</li> </ul>                                                                                                    |

# Zásady správného používání

# Umístění úložiště a používání

- Přípustná okolní teplota a vlhkost Tuto jednotku používejte v přípustném teplotním rozmezí 0 ° C až 40 ° C a relativní vlhkosti 30% až 80%. Používání této jednotky při teplotách nebo vlhkosti mimo přípustné rozsahy může mít za následek nejen nesprávnou funkci, ale také vážný dopad na CMOS, mohou se vytvářet prvky, jako jsou malé bílé skvrny. Během používání buďte opatrní.
- Silné elektromagnetické vlny nebo magnetismus: Na obrázku nebo zvuku se může objevit šum a nebo barvy mohou být nesprávné, pokud je tento přístroj používán v blízkosti vysílací antény rádia nebo televize, v místech, kde jsou generována silná magnetická pole transformátory, motory atd. nebo v blízkosti zařízení vysílajících rádiové vlny, jako jsou vysílače nebo mobilní telefony.
- Použití bezdrátového mikrofonu v blízkosti této jednotky

Pokud během nahrávání použijete bezdrátový mikrofon nebo bezdrátový mikrofonní tuner poblíž tohoto zařízení, může tuner zachytit šum.

- Použití nebo umístění této jednotky na následujících místech je neplatné.
  - Místa vystavená extrémnímu teplu nebo chladu
  - Místa s nadměrným znečištěním nebo prachem
  - Místa s vysokou vlhkostí nebo vlhkostí
  - Místa vystavená kouři nebo parám, například v blízkosti sporáku
  - Místa vystavená silným vibracím nebo nestabilním povrchům
  - V zaparkovaném autě na přímém slunci nebo v blízkosti topení na dlouhé hodiny
- Neumisťujte toto zařízení na místa, kde by mohl být vystaven záření nebo rentgenovým paprskům nebo kde se vyskytují korozivní plyny.
- Chraňte tento přístroj před stříkáním vodou. (Zejména při natáčení videí v dešti)
- Při natáčení na pláži chraňte tento přístroj před navlhčením. Kromě toho může sůl a písek přilnout k tělu. Po použití nezapomeňte jednotku vyčistit.
- Chraňte toto zařízení před vniknutím prachu, když jej používáte na místě vystaveném písčitému prachu.

# Přenášení kamery

Nepouštějte kameru ani s ní nenarážejte do tvrdých předmětů.

# Šetření energie

Pokud se jednotka nepoužívá, přepněte přepínač [POWER ON/OFF] do polohy "OFF", aby se snížila spotřeba energie.

# Údržba

- Před jakoukoli údržbou vypněte napájení.
- Externí skříň jednotky otřete měkkým hadříkem. Neotírejte tělo benzínem nebo ředidlem. Mohlo by dojít k roztavení nebo zakalení povrchu. Pokud je extrémně znečištěný, namočte hadřík do roztoku neutrálního saponátu, otřete tělo s ním a poté čisticí prostředek odstraňte.

# Baterie

- Nezapomeňte používat pouze určené baterie. Pokud používáte neznačkovou baterii, nezaručujeme bezpečnost a výkon tohoto zařízení.
- Pokud baterii nepoužíváte, skladujte ji na chladném a suchém místě. Nevystavujte baterii vysokým teplotám (například v automobilu na přímém slunečním světle). Pokud tak neučiníte, zkracuje se životnost baterie a také se poškodí baterie.
- Před použitím nabijte baterii.
- Pokud baterii delší dobu nepoužíváte, vyjměte ji a udržujte ji na 30% až 40% úrovni nabití, aby nedošlo k jejímu poškození.
- Dobíjejte baterii na 10% až 20% jednou za šest měsíců při skladování baterie. Skladování baterie v plně vybitém stavu bude mít za následek přílišné vybití a neschopnost dobít baterii.
- UPOZORNĚNÍ

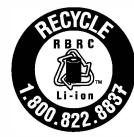

Produkt, který jste zakoupili, je napájen dobíjecí baterií, která je recyklovatelná.

# Pravidelná kontrola (Údržba)

V normálním prostředí se při použití videokamery po delší dobu hromadí prach. Do videokamery se může dostat prach, zejména pokud je používán venku. To může ovlivnit kvalitu obrazu a zvuku fotoaparátu. Zkontrolujte a vyměňte ventilátor po každých 9000 hodinách.

Čas použití ventilátoru můžete zkontrolovat v [System] > [System Information] > [Fan Hour]. IPokud je ventilátor používán déle než 9000 hodin bez výměny, zobrazí se při každém zapnutí napájení "Vyžadovaná údržba ventilátoru" - "Fan Maintenance Required"

### SDHC/SDXC karty

- Karta SDHC / SDXC je v této příručce označována jako "SD karta" nebo "záznamová média".
- Tento videorekordér ukládá zaznamenané obrázky a zvukový zvuk na SD kartu (prodává se samostatně) do slotu pro kartu.
- Pokud SD karta obsahuje soubory zaznamenané jinými zařízeními, pokud jsou tento fotoaparát nebo soubory uloženy z PC, může být doba záznamu kratší nebo data nemusí být správně zaznamenána. Kromě toho se zbývající místo na kartě nemusí zvětšit, i když jsou soubory smazány pomocí PC.
- Podrobnosti o kombinacích použitelné karty SD a nastavení formátu naleznete v části [Použitelné karty]

# Manipulace s SD kartami

- Při přístupu k datům na SD kartě se stavový indikátor rozsvítí červeně.
- Nevyjímejte SD kartu během přístupu k datům (např. Nahrávání, přehrávání nebo formátování). Během přístupu nevypínejte napájení ani nevyjímejte baterii ani napájecí adaptér.
- Nepoužívejte ani neskladujte SD kartu na místě, kde by mohla být vystavena statická elektřina nebo elektrický šum.
- Nevkládejte SD kartu do blízkosti míst, kde jsou vystavena silným magnetickým polím nebo rádiovým vlnám.
- Nesprávné vložení karty SD může mít za následek poškození tohoto zařízení nebo karty SD.
- Neodpovídáme za náhodnou ztrátu dat uložených na SD kartě. Zálohujte prosím všechna důležitá data.
- SD kartu používejte v předepsaných podmínkách použití.

Nepoužívejte jej na následujících místech: Místa jsou vystavena přímému slunečnímu záření, vysoké vlhkosti nebo korozi, místům v blízkosti tepelných zařízení, písčitým nebo prašným místům nebo v autě pod sluncem se zavřenými dveřmi a okny.

- Kartu SD neohýbejte ani ji neupusťte, nevystavujte ji silným nárazům nebo vibracím.
- Nevkládejte SD kartu do vody.
- SD kartu nerozebírejte ani neupravujte.
- Nedotýkejte se terminálů rukama ani kovovými předměty.
- Dbejte na to, aby na konektory nepřicházel prach, nečistoty, voda nebo cizí předměty.
- Neodstraňujte štítky ani nelepte jiné štítky nebo nálepky na SD karty.

- Na zápis na SD karty nepoužívejte tužky nebo kuličková pera. Vždy používejte pera na bázi oleje.
- Pokud naformátujete (inicializujete) SD kartu, všechna data zaznamenaná na kartě, včetně video dat a instalačních souborů, budou smazána.
- Doporučujeme používat na tomto rekordéru fotoaparátu karty, které jsou naformátovány (inicializovány).
  - Pokud kamera nebude správně pracovat, může dojít k poškození karty SD. Formátování (Initializace) SD karty může umožnit její správnou funkci.
  - Karty SD, které byly naformátovány (inicializovány) na jiných fotoaparátech, počítačích nebo periferních zařízeních, nemusí fungovat správně. V tomto případě naformátujte (inicializujte) SD kartu na tomto fotoaparátu.
- Pokud chcete vymazat všechny informace úplným vymazáním dat, doporučujeme použít komerčně dostupný software, který je speciálně navržen pro tento účel, nebo fyzicky zničit SD kartu kladivem atd. Při formátování nebo mazání dat pomocí kamery, změní se pouze informace o správě souborů. Data z SD karty nejsou zcela vymazána.
- Některé komerčně dostupné SD karty mohou být těžší vyjmout z této jednotky. Vyjměte je zaháknutím do drážky na kartách.
  - Budu snazší karty několikrát vyjmout.
  - Na karty nelepte žádné nálepky.

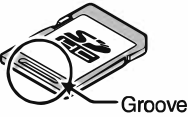

SD karta se může při vyjímání vysunout. Dejte pozor, abyste kartu neztratili.

# Šifrování v síťovém připojení

Připojení k bezdrátové síti LAN používají šifrovací funkci. Toto šifrování je určeno pro komerčně

prodávané zařízení a nelze jej měnit.

# LCD Monitor a hledáček

- LCD monitor a obrazovka hledáčku jsou vyráběny pomocí vysoce přesné technologie. Na LCD monitoru a na hledáčku se mohou časem objevit černé nebo světlé skvrny. Nejedná se o závadu. Tato místa nebudou zaznamenána.
- Používáte-li tento přístroj nepřetržitě po dlouhou dobu, mohou znaky zobrazené v hledáčku dočasně zůstat na obrazovce. Tento jev nebude zaznamenán na záznamové médium. Po vypnutí a opětovném zapnutí se neobjeví.
- Používáte-li toto zařízení na chladném místě, může se zdát, že se obraz na obrazovce zpožďuje, nejedná se však o závadu. Zachované snímky se nezaznamenávají na SD kartu.
- Netlačte na povrch násilím a nevystavujte jej silným nárazům. Mohlo by dojít k poškození nebo poškození obrazovky.
- Při přepínání mezi živým videem a přehrávanými obrázky se v hledáčku může objevit šum.
- Vzhledem k charakteristice zobrazovacího zařízení v hledáčku se na snímcích mohou při mrknutí očí objevit barvy. Nemá to vliv na zaznamenané obrázky, výstup SDI ani výstup HDMI.

# GPS 550 SPC

- Satelity GPS (Global Positioning System) jsou spravovány Ministerstvem zahraničí USA a jeho přesnost může být záměrně změněna.
- Polohování GPS provádějte na nerušeném místě s jasným výhledem, který není uvnitř nebo blokován stromy.
- Čas potřebný k získání informací o poloze může být delší a odchylka může být také větší v závislosti na okolním prostředí a denní době.
- Tento kamkordér používá světový geodetický systém WGS 84.
- Signál ze satelitů GPS může být přerušen komunikačním signálem z elektronických zařízení, jako jsou mobilní telefony.
- Používejte jej v souladu s předpisy země, regionu nebo místa použití.

# Copyright

Jakékoli nahrávky pořízené na tomto videorekordéru, které jsou přehrávány za účelem zisku nebo veřejného náhledu, mohou porušovat práva vlastníka záznamů. Nepoužívejte nahrávky pro jiné účely než pro osobní potěšení bez předchozího souhlasu vlastníka. A dokonce ani pro osobní potěšení nemusí být možné nahrávat bez povolení vlastníka.

## License Notices

MPEG LA AVC

TENTO PRODUKT JE LICENCOVANÝ V RÁMCI LICENCE PORTFOLIO AVC PATENT PRO OSOBNÍ POUŽITÍ SPOTŘEBITELE NEBO OSTATNÍHO POUŽITÍ. V KTERÉMU NENÍ PŘÍJEM ODMĚNY (i) ENCODE VIDEO V SOULADU S AVC STANDARD ("AVC VIDEO") A / NEBO (ii) VYDĚLÁVEJTE AVC VIDEO, KTERÉ ZARUČILY SPOTŘEBITELEM ZAMĚSTNANÝM V OSOBNÍ ČINNOSTI, A / NEBO ZÍSKAL OD POSKYTOVATELE VIDEA LICENCOVANÉHO K POSKYTOVÁNÍ AVC VIDEO. ŽÁDNÁ LICENCE NEPOSKYTUJE ANI NESMÍ BÝT IMPLIKOVÁNO PRO ŽÁDNÉ OSTATNÍ ER POUŽITÍ. DOPLŇUJÍCÍ INFORMACE MŮŽE ZÍSKAT OD MPEG LA, L.L.C. VIDĚT HTTP://WWW.MPEGLA.COM

MPEG LA MPEG-2 Patent JAKÉKOLI POUŽÍVÁNÍ TÉTO JEDNOTKY V RÁMCI JINÉHO NEŽ OSOBNÉHO POUŽITÍ, KTERÉ ZODPOVÍDÁ STANDARDU MPEG-2 pro ZAJIŠŤOVÁNÍ INFORMACÍ O VIDEO V OBALECH MÉDIÍ, JE VÝSLOVNĚ ZAKÁZANÉ BEZ LICENCE NA PATENTOVÝCH PATENTECH MPEG-2, AJ MPEG LA, LLC, 6312 S. KTERÝ LICENCE JE K DISPOZICI OD MPEG LA, LLC, 6312 S Fiddlers Green circle, Suita 400E, Greenwood Village, Colorado 80111 U.S.A.

# Ostatní

- Do slotu pro kartu nevkládejte jiné předměty než paměťovou kartu.
- Nezakrývejte větrací otvor na jednotce. Blokování větrání způsobuje interna! zahřívání a může vést k popálení a požáru.
- Horký vzduch může být vypouštěn z větracích otvorů v závislosti na podmínkách použití. nejedná se o závadu.
- Během záznamu nebo přehrávání nevypínejte spínač [POWER ON / OFF] ani neodpojujte napájecí kabel.
- Kamera nemusí na několik sekund ihned po zapnutí napájení zobrazit stabilní obrázky, ale nejedná se o závadu.
- Pokud výstupní konektory video signálu nejsou používány, nasaďte kryty, aby nedošlo k jejich poškození.
- Zabraňte pádu tohoto zařízení a nevystavujte jej silným nárazům nebo vibracím, protože se jedná o přesné zařízení.
- Optický výkon objektivu Kvůli optickému výkonu čočky se mohou na okraji obrazu objevit jevy divergence barev (chromatická aberace zvětšení). Nejedná se o poruchu kamery.
- Při přepínání režimů se na snímcích může objevit šum.

- Pokud je umístěn na bok, účinnost uvolňování tepla se zhorší.
- Jako napájecí zdroj použijte dodaný napájecí adaptér. Nepoužívejte dodaný napájecí adaptér na jiných zařízeních.
- Použijte dodaný napájecí kabel. Nepoužívejte dodaný napájecí kabel pro žádná jiná zařízení. Pokud konektory, které jsou dodávány s kryty konektorů, nejsou používány, pulzujte na krytech, abyste konektory opravili.
- Tento kamkordér využívá písma společnosti Fontworks Inc.
- Tento fotoaparát používá M + FONTS.
- Vestavěnou bezdrátovou síť LAN používejte pouze v zemi a oblasti, kde byla zakoupena. A v závislosti na zemi a regionu existují zákonná omezení pro použití a použití venku. Dejte pozor, abyste neporušili zákon.

#### Obsah manuálu

- Všechna práva vyhrazena společností JVCKENWOOD Corporation. Neautorizované kopírování nebo dotisk této příručky, zcela nebo částečně, je přísně zakázáno.
- Ilustrované vzory, technické údaje a další obsah této příručky se mohou bez předchozího upozornění změnit.
- Loga SDXC a SDHC jsou ochranné známky společnosti SD-3C,
- Pojmy HDMI a HDMI High-Definition Multimedia Interface a Logo HDMI jsou ochranné známky nebo registrované ochranné známky společnosti HDMI Licensing Administrator, Inc. ve Spojených státech a dalších zemích.
- QuickTime, Final Cul Pro, iPhone, iPad, i Pod touch,macOS a Safari jsou ochranné známky společnosti Apple Inc. registrované v USA a dalších zemích. iOS je ochranná známka nebo registrovaná ochranná známka společnosti Cisco v USA a dalších zemích a používá se na základě licence.
- Android a Google Chrome jsou ochranné známky nebo registrované ochranné známky společnosti Google LLC.
- QR Code je registrovaná ochranná známka společnosti Denso Wave Incorporated.
- Microsoft, Windows a Internet Explorer jsou registrované ochranné známky nebo ochranné známky společnosti Microsoft Corporation ve Spojených státech a / nebo jiných zemích.
- Název společnosti Fontworks, Fontworks a název písem jsou registrované ochranné známky společnosti Fontworks Inc.
- Zixi a logo Zixi jsou ochranné známky společnosti Zixi LLC.
- Ostatní názvy produktů a společností obsažené v této příručce jsou ochranné známky nebo registrované ochranné známky příslušných společností. Značky jako tm a ® byly v této příručce vynechány.

# Specifications

### General

|                                 | It         | tem                        | Description                                                                                                    |
|---------------------------------|------------|----------------------------|----------------------------------------------------------------------------------------------------|
| Power                           |            |                            | DC 12 V                                                                                                    |
| Power<br>consumption            |            | nption                     | Approx. 24.0 W<br>(When recording in the factory<br>default settings using the<br>viewfinder.)                            |
| N                               | lass       |                            | Approx. 3.6 kg<br>(With battery attached)                                                                                 |
| Allowable operating temperature |            | e operating<br>ure         | 0 °C to 40 °C (32 °F to 104 °F)                                                                                           |
| Allowable operating humidity    |            | operating                  | 30 %RH to 80 %RH                                                                                                    |
| Allowable storage temperature   |            | e storage<br>ure           | -20 °C to 50 °C (-4 °F to 122 °F)                                                                                         |
| Built-in wireless<br>LAN        |            | wireless                   | IEEE802.11a/b/g/n/ac<br>(2.4 GHz/5 GHz band)<br>Encryption method: WPA2                                                   |
|                                 | U          | 2.4 GHz                    | Ch1, 2, 3, 4, 5, 6, 7, 8, 9, 10, 11                                                                                       |
|                                 | model      | 5 GHz<br>USA               | Ch36, 40, 44, 48, 52, 56, 60, 64,<br>100, 104, 108, 112, 116, 120,<br>124, 128, 132, 136, 140, 149,<br>153, 157, 161, 165 |
| E                               |            | 5 GHz<br>CANADA            | Ch36, 40, 44, 48, 52, 56, 60, 64,<br>100, 104, 108, 112, 116, 132,<br>136, 140, 149, 153, 157, 161,<br>165                |
|                                 | E<br>model | 2.4 GHz                    | Ch1, 2, 3, 4, 5, 6, 7, 8, 9, 10, 11,<br>12, 13                                                                            |
|                                 |            | 5 GHz<br>Outside<br>Russia | Ch36, 40, 44, 48, 52, 56, 60, 64,<br>100, 104, 108, 112, 116, 120,<br>124, 128, 132, 136, 140                             |
|                                 |            | 5 GHz<br>Russia            | Ch36, 40, 44, 48, 52, 56, 60, 64,<br>132, 136, 140, 149, 153, 157,<br>161, 165                                            |

### **Terminal Section**

#### Video/Audio

| Item                                                          | Description                                                                              |
|---------------------------------------------------------------|------------------------------------------------------------------------------------------|
| [SDI OUT] terminal (48<br>1080p: embedded aud                 | 30i or 576i: Downconverted 720p/1080i/<br>dio), BNC (unbalanced)                         |
| 3G-SDI,<br>HD-SDI,<br>SD-SDI                                  | Compliant with SMPTE ST424,<br>Compliant with SMPTE ST292,<br>Compliant with SMPTE ST259 |
| 3G-SDI,<br>HD-SDI,<br>SD-SDI<br>Embedded<br>audio<br>standard | Compliant with SMPTE ST299,<br>Compliant with SMPTE ST299,<br>Compliant with SMPTE ST272 |
| [HDMI] output<br>terminal                                     | Туре А                                                                                   |
| [INPUT 1/INPUT                                                | 2] Terminal (XLR 3-pin)                                                                  |
| [MIC]                                                         | -50 dBu, 3 k $\Omega$ , XLR (balanced),<br>+48 V output (phantom power<br>supply)        |
| [LINE]                                                        | +4 dBu, 10 k $\Omega$ , XLR (balanced)                                                   |
| [AUX] terminal                                                | -22 dBu, 10 k $\Omega$ , 3.5 mm stereo mini jack (unbalanced)                            |
| [ <b>೧</b> ] Terminal                                         | Φ3.5 mm stereo mini jack                                                                 |

#### Others

| Item                      | Description                                     |
|---------------------------|-------------------------------------------------|
| [LAN] terminal<br>(RJ-45) | 100BASE-TX/1000BASE-T                           |
| [HOST] terminal           | USB-A type, network<br>connection function only |
| [REMOTE]<br>terminal      | Φ2.5 mm mini jack<br>(Stereo)                   |
| [TC IN/OUT] terminal      |                                                 |
| [IN]                      | 1.0 V(p-p) to 4.0 V(p-p) high impedance         |
| [OUT]                     | $2.0 \pm 1.0$ V (p-p) low impedance             |

# Camera Section

| Item                   | Description                                                                                                 |
|------------------------|----------------------------------------------------------------------------------------------------|
| lmage pickup<br>device | 1" single CMOS sensor<br>(effective resolution: approx.<br>9.35 megapixels)                                 |
| Sync system            | Internal sync (built-in SSG)                                                                                |
| ND filter              | OFF, 1/4, 1/16, 1/64                                                                                        |
| Gain                   | -6 dB, -3 dB, 0 dB, 3 dB, 6 dB, 9<br>dB, 12 dB, 15 dB, 18 dB, 21 dB,<br>24 dB, Lolux (30 dB, 36 dB),<br>AGC |
| Electronic shutter     | 1/6 to 1/10000, EEI                                                                                         |
| LCD Monitor            | 3.97" LCD (800x480)                                                                                         |
| Viewfinder             | 0.4"<br>4:3 Quad-VGA (1280x960)                                                                             |
| Lens                   | F2.8 to F4.5, 20x zoom,<br>f = 9.43 mm to 188.6 mm<br>(35 mm equivalent: 28.0 mm to<br>560.0 mm)            |
| Filter diameter        | Ф82 mm                                                                                                    |
| Sensitivity            | F11, 2000 lx (standard value: 60<br>Hz)                                                                     |

# Storage Section

| Item            | Description                                        |
|-----------------|----------------------------------------------------|
| Supported media | SDHC/SDXC: SD slots x 2<br>M.2 SSD: Expansion slot |

# Video/Audio

| Item                        | Description                                                                                                    |
|-----------------------------|----------------------------------------------------------------------------------------------------|
| 4K EXT (SSD) m              | ode (Apple ProRes)                                                                                                    |
| Recording file<br>format    | QuickTime File Format                                                                                                    |
| Video                       |                                                                                                    |
| 422HQ mode                  | Apple ProRes 422 HQ,<br>1768 Mbps (Max),<br>3840x2160/59.94p, 50p,<br>29.97p, 23.98p, 25p                                                         |
| 422 mode                    | Apple ProRes 422,<br>1178 Mbps (Max),<br>3840x2160/59.94p, 50p,<br>29.97p, 23.98p, 25p                                                            |
| 422LT mode                  | Apple ProRes 422 LT,<br>821 Mbps (Max),<br>3840x2160/59.94p, 50p,<br>29.97p, 23.98p, 25p                                                          |
| Audio                       | LPCM 2ch, 48 kHz/24 bit                                                                                                    |
| 4K mode (MOV:               | H.264)                                                                                                    |
| Recording file format       | QuickTime File Format                                                                                                    |
| Video                       |                                                                                                    |
| <b>4:2:21,?</b><br>XHQ mode | MPEG-4 AVC/H.264,<br>150 Mbps (Max)<br>3840×2160/29.97p, 23.98p,<br>25p                                                                           |
| XHQ mode                    | MPEG-4 AVC/H.264,<br>150 Mbps (Max)<br>3840×2160/29.97p, 23.98p,<br>25p<br>MPEG-4 AVC/H.264,<br>70 Mbps (Max)<br>3840×2160/29.97p, 23.98p,<br>25p |
| Audio                       | LPCM 2ch, 48 kHz/16 bit, 24 bit<br>(422 10 bit only)                                                                                              |

| Item                     | Description                                                                                                    |
|--------------------------|----------------------------------------------------------------------------------------------------|
| HD mode (MC              | 0V/MXF: MPEG-2) 550                                                                                                    |
| Recording f<br>format    | ile QuickTime File Format (MOV),<br>MXF File Format (MXF)                                                                                                    |
| Video                    |                                                                                                    |
| HQ mode                  | <ul> <li>MPEG-2 Long GOP VBR,</li> <li>35 Mbps (Max) MP@HL,</li> <li>1920x1080/59.94i, 29.97p, 50i,</li> <li>25p</li> <li>1440x1080/59.94i, 50i</li> <li>1280x720/59.94a, 50p</li> </ul> |
| SP mode                  | <ul> <li>MPEG-2 Long GOP CBR,<br/>25 Mbps (Max) MP@H14</li> <li>1440×1080/59.94i, 50i</li> </ul>                                                                                         |
| Audio                    | LPCM 2ch, 48 kHz/16 Bit                                                                                                    |
| HD mode (MC              | V: H.264)                                                                                                    |
| Recording f<br>format    | ile QuickTime File Format                                                                                                    |
| Video                    |                                                                                                    |
| 4:2:2 <b></b><br>XHQ mod | MPEG-4 AVC/H.264,<br>70 Mbps (Max)<br>1920×1080/59.94p, 50p<br>MPEG-4 AVC/H.264,<br>50 Mbps (Max)<br>1920×1080/59.94p, 59.94i,<br>29.97p, 23.98p, 50p, 50i, 25p<br>1280×720/59.94p, 50p  |
| XHQ mod                  | de MPEG-4 AVC/H.264,<br>50 Mbps (Max)<br>1920×1080/59.94p, 59.94i,<br>29.97p, 23.98p, 50p, 50i, 25p                                                                                      |
| UHQ mod                  | de MPEG-4 AVC/H.264,<br>35 Mbps (Max)<br>1920×1080/59.94i, 29.97p,<br>23.98p, 50i, 25p<br>1280×720/59.94p, 50p                                                                           |
| Audio                    | LPCM 2ch, 48 kHz/16 Bit, 24 Bit<br>(422 10 bit only)                                                                                                    |

| Item                     | Description                                                                                                    |
|--------------------------|----------------------------------------------------------------------------------------------------|
| HD mode (Excha<br>H.264) | ange (U model) / MP4 (E model):                                                                                                    |
| Recording file<br>format | MP4 File Format                                                                                                    |
| Video                    |                                                                                                    |
| LP mode                  | MPEG-4 AVC/H.264,<br>12 Mbps (Max)<br>1920x1080/59.94p (U model),<br>1920x1080/50p (E model),<br>MPEG-4 AVC/H.264,<br>8 Mbps (Max)<br>1280x720/59.94p (U model)<br>1280x720/50p (E model)       |
| Audio                    | AAC 2ch, 48 kHz/16 Bit 128<br>kbps                                                                                                    |
| HD mode (High-           | Speed)                                                                                                    |
| Recording file<br>format | QuickTime File Format                                                                                                    |
| Video                    |                                                                                                    |
| 422ER<br>XHQ mode        | MPEG-4 AVC/H.264,<br>70 Mbps (Max), 1920×1080<br>119.88/59.94p, 100/50p<br>MPEG-4 AVC/H.264,<br>50 Mbps (Max), 1920×1080<br>119.88/59.94p, 100/50p,<br>119.88/29.97p, 100/25p,<br>119.88/23.98p |
| XHQ mode                 | MPEG-4 AVC/H.264,<br>50 Mbps (Max), 1920×1080<br>119.88/59.94p, 100/50p,<br>119.88/29.97p, 100/25p,<br>119.88/23.98p                                                                            |
| UHQ mode                 | MPEG-4 AVC/H.264,<br>35 Mbps (Max), 1920×1080<br>119.88/29.97p, 100/25p,<br>119.88/23.98p                                                                                                    |
| Audio                    | LPCM 2ch, 48 kHz/16 Bit, 24 Bit<br>(422 10 bit only)                                                                                                    |

| Item                  |                          | Description                                                                                                    |
|-----------------------|--------------------------|----------------------------------------------------------------------------------------------------|
| SD mode (MOV: I       |                          | H.264)                                                                                                    |
|                       | Recording file<br>format | QuickTime File Format                                                                                                    |
|                       | Video                    | MPEG-4 AVC/H.264,<br>8 Mbps (Max)<br>720×480/59.94i (U model)<br>720×576/50i (E model)                                                                                                    |
|                       | Audio                    | LPCM 2ch, 48 kHz/16bit                                                                                                    |
| Web mode (MOV: H.264) |                          |                                                                                                    |
|                       | Recording file format    | QuickTime File Format                                                                                                    |
|                       | Video                    |                                                                                                    |
|                       | HQ mode                  | MPEG-4 AVC/H.264,<br>8 Mbps (Max)<br>720x480/59.94i, 720x576/50i<br>MPEG-4 AVC/H.264,<br>3 Mbps (Max)<br>960x540/29.97p, 25p, 23.98p                                                                                                    |
|                       | LP mode                  | MPEG-4 AVC/H.264,<br>1.2 Mbps (Max)<br>480x270/29.97p, 25p, 23.98p                                                                                                    |
|                       | Audio                    | LPCM 2ch, 48 kHz/16 Bit<br>(720x480, 720x576)<br>µ-law 2ch, 16 kHz (960x540,<br>480x270)                                                                                                    |
| Streaming mode        |                          |                                                                                                    |
| Video                 |                          | MPEG-4 AVC/H.264<br>1920x1080/59.94p, 50p<br>24/20/16/12/8 Mbps (Max)<br>1920x1080/59.94i, 50i, 29.97p,<br>25p<br>20/16/12/8/5/3 Mbps (Max)<br>1280x720/59.94p, 50p<br>20/16/12/8/5/3 Mbps (Max)<br>1280x720/29.97p, 25p<br>8/5/3/1.5 Mbps (Max)<br>720x480/59.94i<br>720x576/50i<br>8/5/3/1.5/0.8/0.3 Mbps (Max)<br>640x360/59.94p, 50p<br>3/1.5 Mbps (Max)<br>640x360/29.97p, 25p<br>3/1.5/0.8/0.3 Mbps (Max) |
| Audio                 |                          | AAC 2ch, 128/64 kbps                                                                                                    |
|                       |                          |                                                                                                    |

# Rozměry kamery (jednotka: mm)

Wireless LAN anténa není součástí GY-HC500U/GY-HC500E/GY-HC500SPCU.

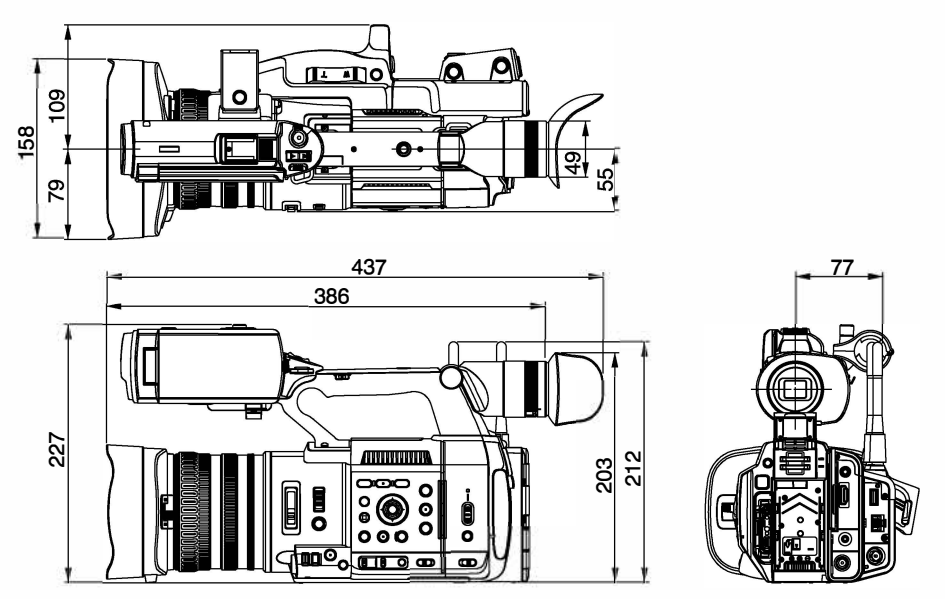

\* Specifikace a vzhled produktu se mohou měnit bez předchozích notifikací.

GY-HC550U/GY-HC550E GY-HC500U/GY-HC500E GY-HC500SPCU 4K MEMORY CARD CAMERA RECORDER

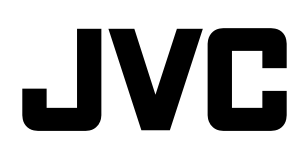